# ホクレン RTKシステム 操作ガイド

 $\overline{\mathbf{0}}$ 

ホクレン農業協同組合連合会 スマート農業推進課 農機自動車課 この資料はホクレンRTKシステムを利用される方を対象にしたガイ ドです。ホクレンRTKシステムの概要や、専用アプリの導入に係わる 情報を掲載しています。システム運営方式のご理解と、安全にご利 用いただくためご一読ください。

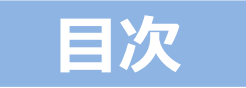

| 1. 系統自主運営方式のご理解・・・・・・・・・・・・・・・・・・・・・・・・・・・・・・・・・・・・     |
|---------------------------------------------------------|
| 2.利用開始までの流れ・・・・・・・・・・・・・・・・・・・・・・・・・・・・・・・・・・・・         |
| 3.利用前の事前確認····································          |
| 4. スマホ端末の準備・・・・・・・・・・・・・・・・・・・・・・・・・・・・・・・・・・・・         |
| 5. ご利用申込手続き・・・・・・・・・・・・・・・・・・・・・・・・・・・・・・・・・・・・         |
| 6. 専用アプリの設定方法····································       |
| 7. 専用アプリのID・パスワード管理・・・・・・・・・・・・・・・・・・・・・・・・・・・・・・・・・・・・ |
| 8. アップデート、初期化、アンインストールについて・・・・・・P21                     |
| 9. 専用アプリの画面紹介・・・・・・・・・・・・・・・・・・・・・・・・・・・・・・・・・・・・       |
| 10. GNSSガイダンスとの接続・・・・・・・・・・・・・・・・・・・・・・・・・・・・・・・・・・・・   |
| 11. トラブルシューティング・・・・・・・・・・・・・・・・・・・・・・・・・・・・・・・・・・・・     |
| 12. ホクレンRTKシステム利用規約・・・・・・・・・・・・・・・・・・・・・・・・・・・・・・・・・・・・ |

#### 1.系統自主運営方式のご理解

ホクレンRTKシステムは安定運営のため専用アプリを用いたインターネット方式で運営しています。インターネットを通じ利用者のスマホ端末にインストールされた専用アプリへ補正信号を配信します。

下記は専用アプリに補正信号が届くまでのイメージ図です。

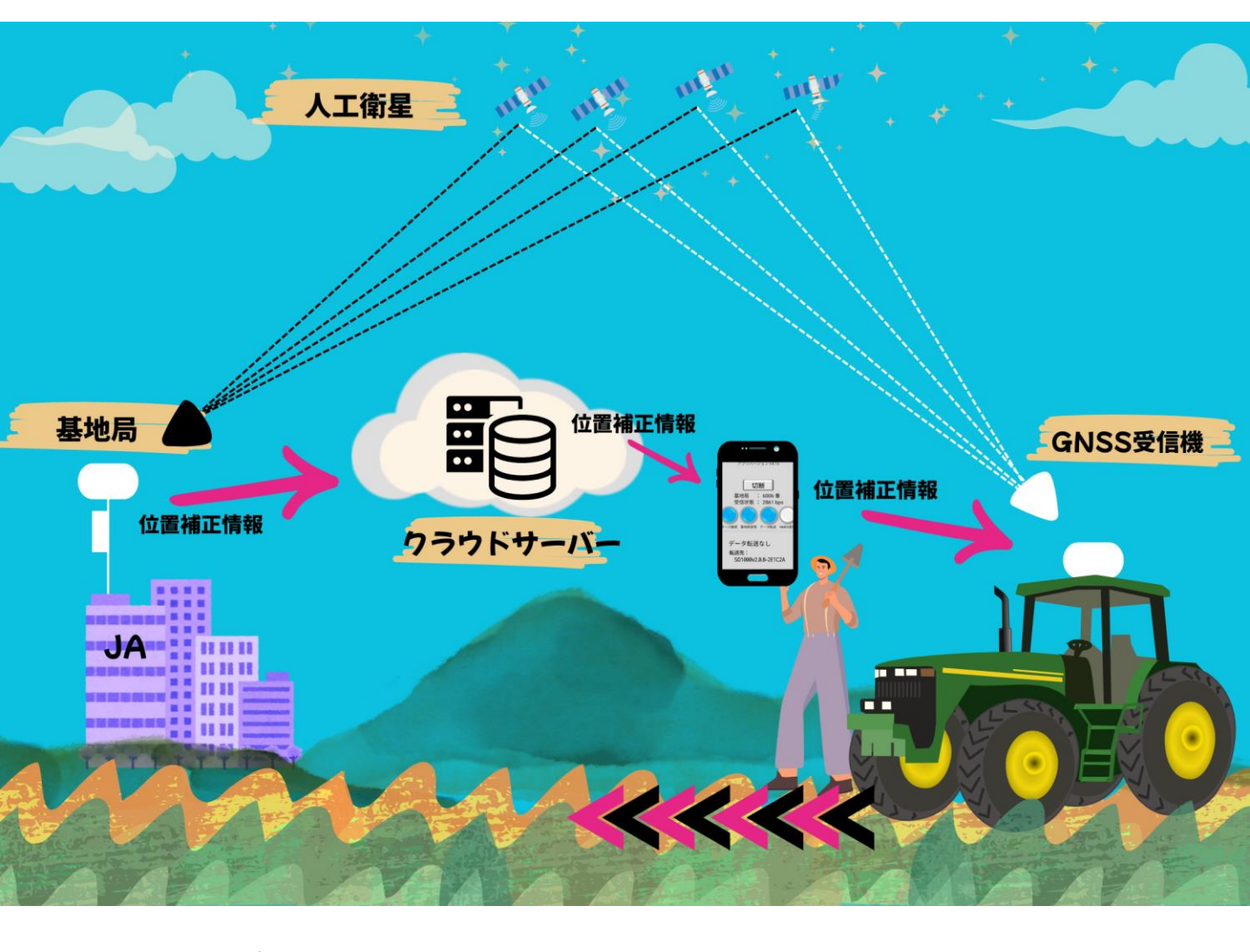

専用アプリや・基地局・サーバーはインターネットで接続されています。 インターネットの環境により通信が安定しない場合がありますので、事 前に利用箇所にて確認することをおすすめします。

#### 1.系統自主運営方式のご理解

ホクレンRTKシステムは、利用者・JA・ホクレンが各々の役割を分担する 「系統自主運営方式」を行うことで、低コストで利用することが可能です。 下記内容についてご理解いただきますようお願いいたします。

## 利用者の役割

(1)利用規約の遵守、取組への理解・協力・適正利用

(2)スマホ端末の手配、インターネットへの接続や通信料の負担

(3)Bluetooth受信機、GNSSガイダンスシステム等の手配・設置

(4)専用アプリの導入・設定、スマホ端末とBluetooth受信機、 GNSSガイダンスシステム等の接続・設定

(5)発行ID及びパスワードの管理及び適切な使用

(6)農作業安全対策の履行及び、アンケートなどのモニター協力

※利用サポートは含まれません。スマホ端末・Bluetooth受信機・GNSSガイダンス などの必要機器は利用者自身で管理・設定・運用を行うことを原則としています。 「ホクレンRTK利用規約」(P36)をご確認ください。 1.系統自主運営方式のご理解

#### 基地局を持たないJAの役割

(1)利用希望者への利用規約・利用者負担金等の説明

(2)利用申込・追加変更・脱退手続き等

(3)利用者負担金の請求・受入と、本会への支払

(4)利用者への受信用アプリ取扱説明、その他対応全般

(5)基地局及びシステム障害発生時の利用者対応

## 基地局を運営するJAの役割

(1)上記「基地局を持たないJAの役割」と同様

+ (2)RTK基地局の設置、運用、維持管理

(3)RTK基地局から本会配信システムへの位置情報データ送信

(4)基地局障害時における、本会への迅速な連絡と復旧対応

## ホクレンの役割

(1)補正情報配信システムの取得、運用、維持管理

(2)補正情報受信用アプリの取得と利用者への配布

(3)参加・利用申込に基づく配信システムへの登録

(4)利用者へのRTK補正情報配信

(5)基地局障害時の利用者への通知、近隣基地局への切替対応等

(6)配信システム障害時の利用者・JAへの通知、迅速な復旧対応

(7) JAへの受信用アプリ取扱説明、その他対応全般

(8)利用者負担金の請求・受入と、基地局協力費の支出

(9)本会申込利用者に対する対応(参加JAの(1)~(5)に準じる)

#### 2.利用開始までの流れ

#### 1. 利用前の事前確認

事前に利用箇所の通信状況をご確認ください。 <u>» P7参照</u>

#### 2. スマホ端末の準備

携帯電話会社等で新規スマホ端末(OS:Android、アプリ:Playストア・Gmailが利用可能)の 購入とデータ通信の回線契約を行って下さい。

RTK専用スマホ端末の利用をおすすめしていますが、現在利用しているスマホ端末についても対応 機種であればご利用可能です。 <u>≫ P8参照</u>

スマホ端末準備後、ホクレンRTKシステムアプリの事前インストールをおすすめします。 <u>≫P9参照</u>

#### 3. ホクレンRTKシステムと基地局利用申込手続き

JAにて申込手続きを行ってください。 <u>>>> P13参照</u>

#### 4. ホクレンRTKシステムアプリの設定

申込書に記入したGmailアドレスへ、ユーザ登録完了通知が届きます。通知には申込日によって 数日いただく場合がございます。

ガイドに従いアプリの設定を行ってください。 >>> P14参照

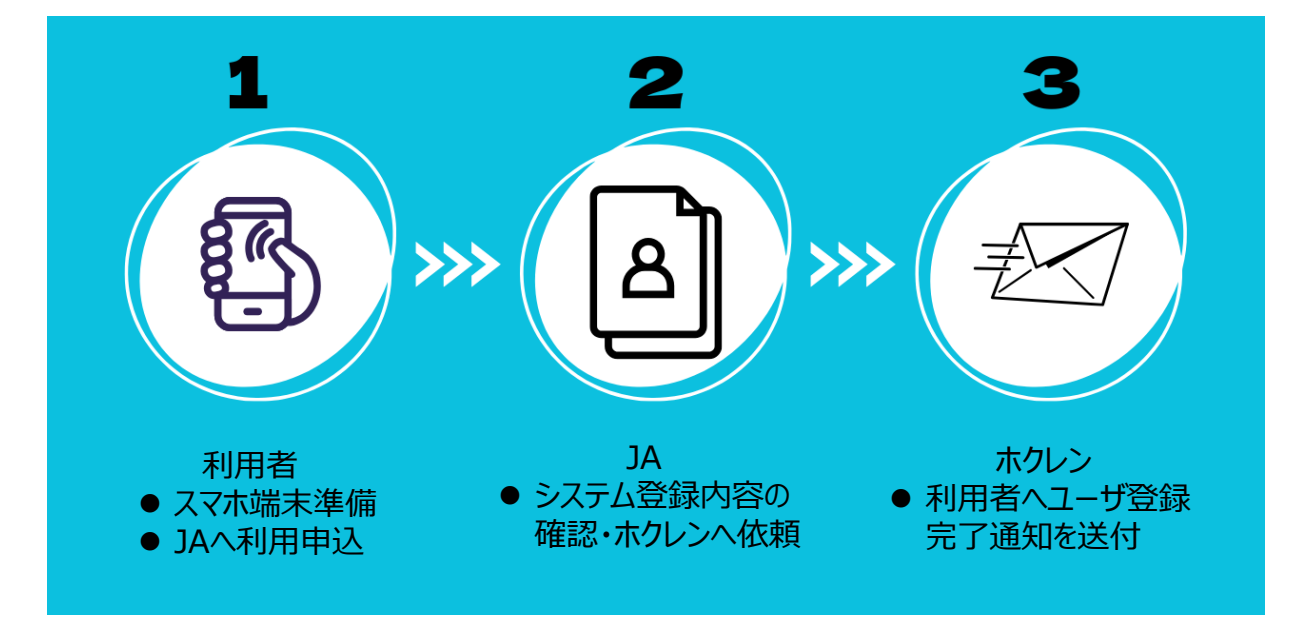

#### 5. GNSSガイダンスシステムとのBluetoothペアリング設定

アプリとBluetooth受信機のBluetoothペアリング設定を行ってください。 <u>>>> P17参照</u> GNSSガイダンスシステムにRTK補正データが送られているか確認してください。 <u>>>> P18参照</u>

#### 6. GNSSガイダンスシステムの試運転

購入した販売店にお問い合わせのうえ設定・調整後、安全な場所で試運転を行ってください。

# GNSSガイダンスシステムの準備ができました

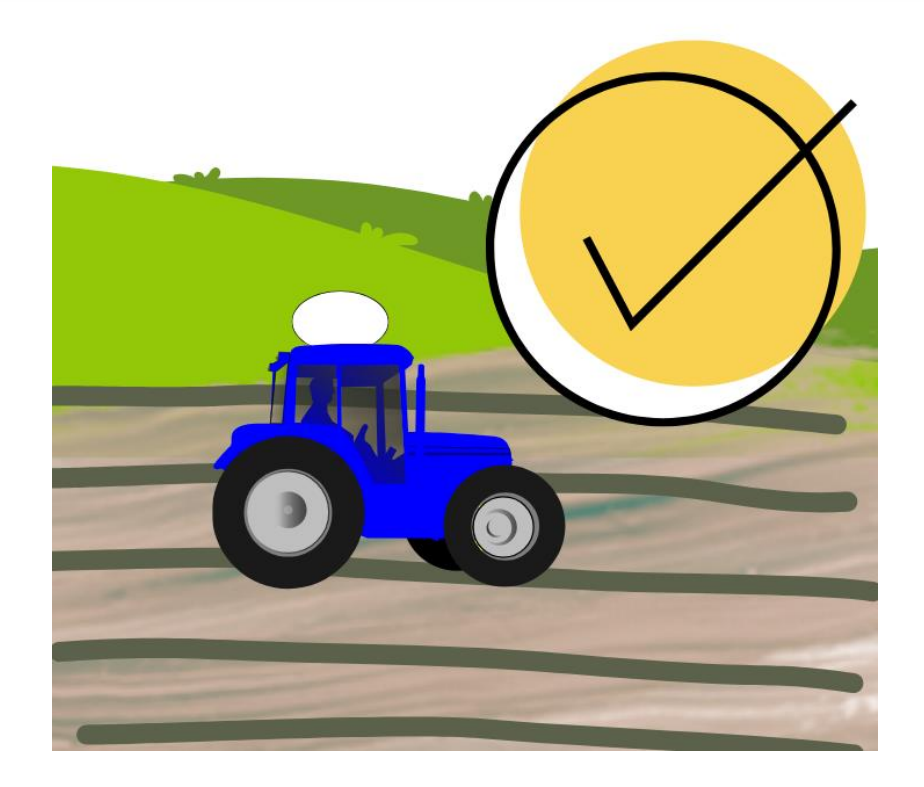

スムーズにご利用いただくため、事前確認のご協力をお願いします。

# 利用箇所と基地局との距離

一般的に利用箇所と基地局の距離は20kmが目安と いわれています。ただし、一部機器では推奨距離が指 定されている場合や、利用箇所の環境条件により利用 できない場合もあります。

利用箇所のモバイルデータ通信環境

モバイルデータ通信が不安定・圏外であると位置情報が 受信できないためFIXしません。

利用箇所の樹木・建物などによる障害物について

利用箇所の近くに障害物があると、衛星から受信できる 衛星信号が少なくなり、RTKFIXしなかったり、FIXに時 間を要したりします。

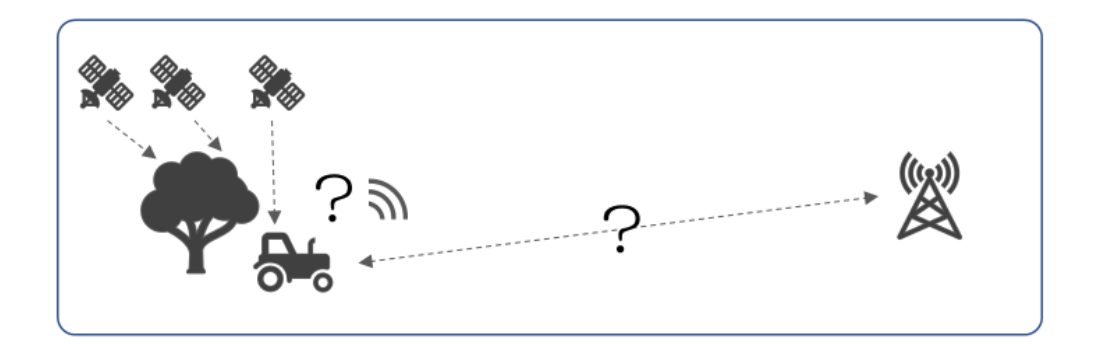

# 4. スマホ端末の準備

#### 1.利用可能なスマホ端末

①OS: Android (Androidバージョン8~14)  $^{*1}$ 

※1. 上記Androidバージョンに対応したアプリ構成となっています。

- ②Playストア<sup>※2</sup>、Gmail <sup>※3</sup>が利用できるスマホ端末
  - ※2. Playストアから専用アプリをインストールします。
  - ※3. 連絡事項は全てGmailで通知します。
- ③上記条件を満たす全てのスマホ端末で動作を保証するもので

はありません※4

※4. 動作検証は下記スマホ端末で行っています。

Androidバージョン8~14(Zenfone Live L1, TCL 10L, Pixel4a, pixel7a)

## 2. スマホ端末の購入と回線契約

- ・携帯電話会社等でスマホ端末の購入とデータ通信の回線契約を 行ってください。
- ・SIM容量は3GB/月程度を想定しています。
- ・RTK専用のスマホ端末利用を推奨しています。※

※お手持ちのスマホ端末を利用する場合、Wi-Fiの接続は切断するようにしてください。

Wi-Fi接続していると正常に動作しないことがあります。

OSの確認、SIM容量、Googleアプリについては、スマホ端末を購入した販売店にお問い 合わせください。

# 3. アプリのインストール

事前にスマホ端末へアプリをインストールし確認いただくことをお勧め します。下記2つの方法でアプリをインストールすることができます。

インストール方法 1

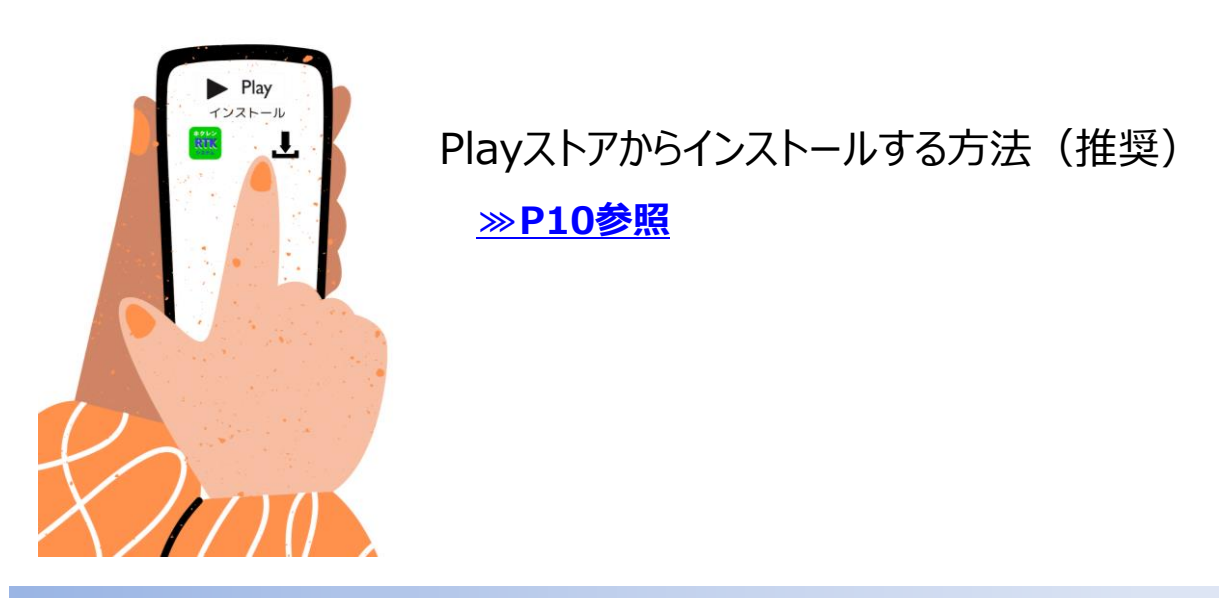

インストール方法 2

2次元コードからインストールする方法

※スマホ端末のカメラを利用し、右下2次元コードを読み取ってください。

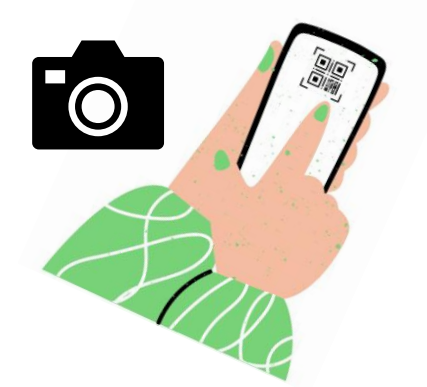

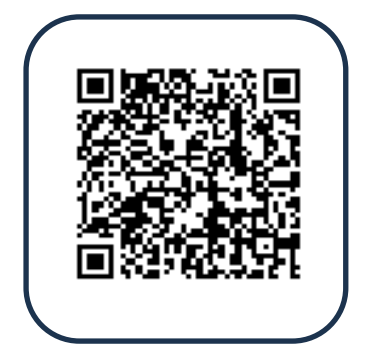

# 3. アプリのインストール (Playストア)

#### 機種により画面表示が異なります。不明な点は購入した販売店にお問合せ下さい。

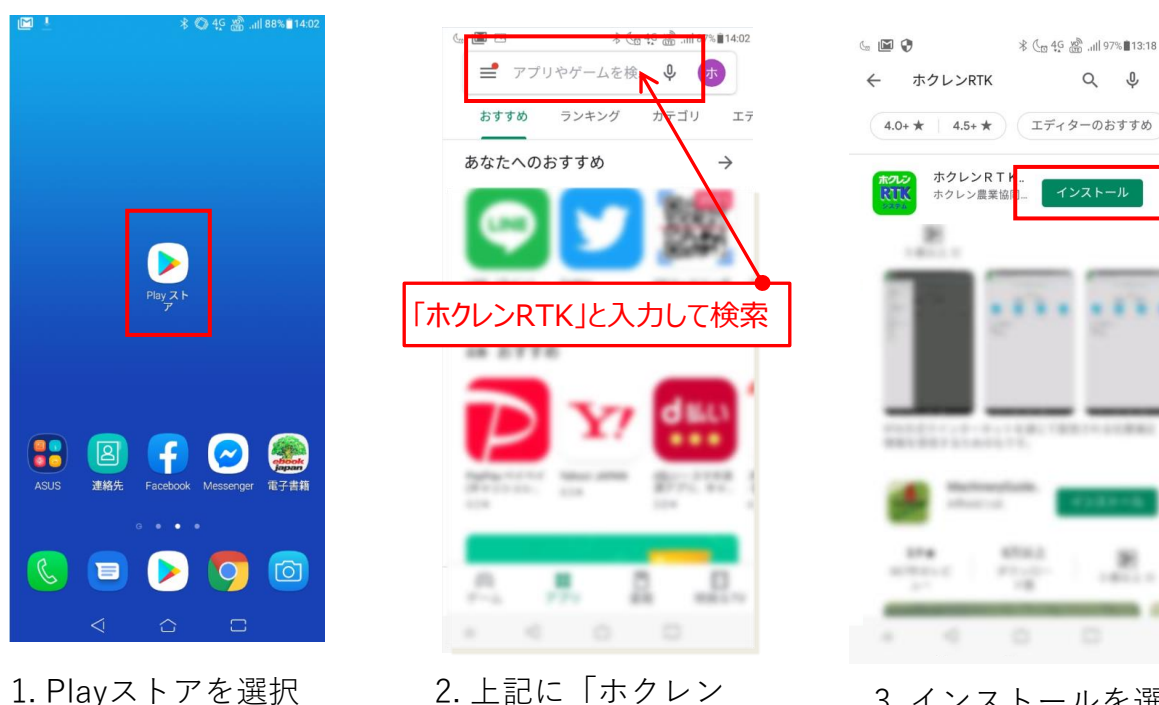

- 2. 上記に「ホクレン RTK」と入力して検索
- 3. インストールを選択

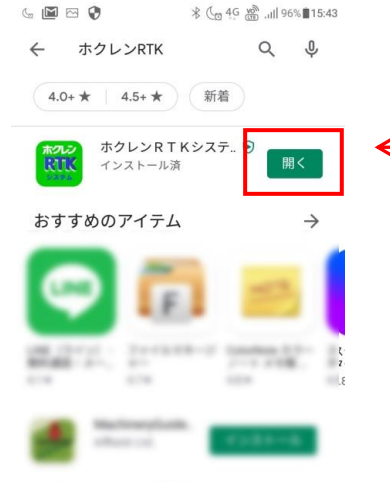

4. 上記画面で「開く」に なっていれば完了

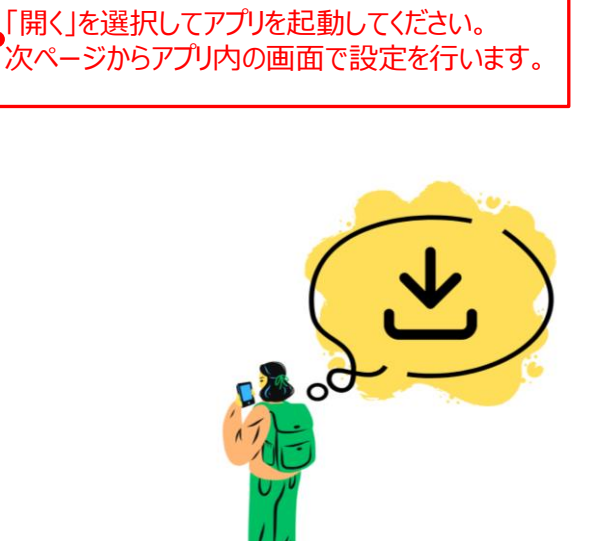

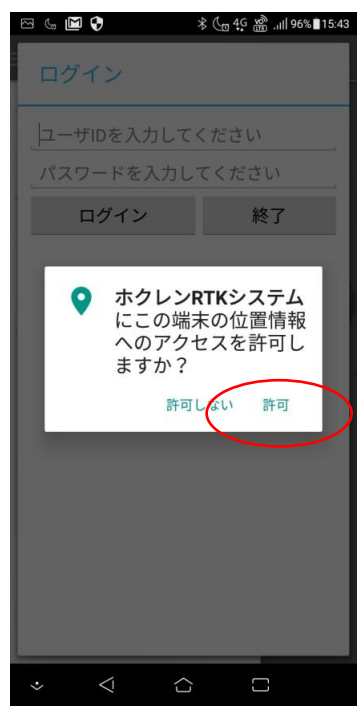

5. 許可を選択する

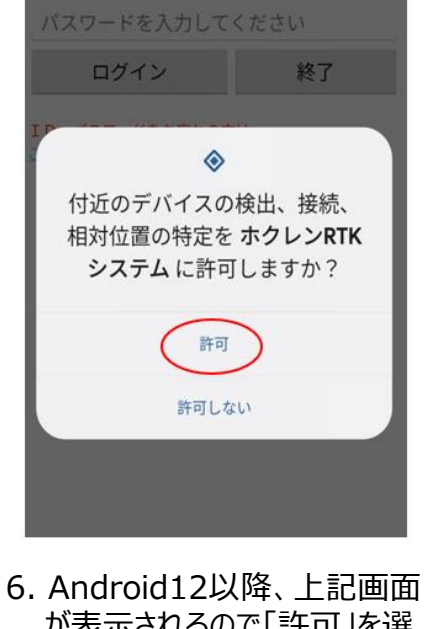

- 6. Android 12以降、上記画面 が表示されるので「許可」を選 択する
- ※「許可しない」を選択した場合 ≫P12参照

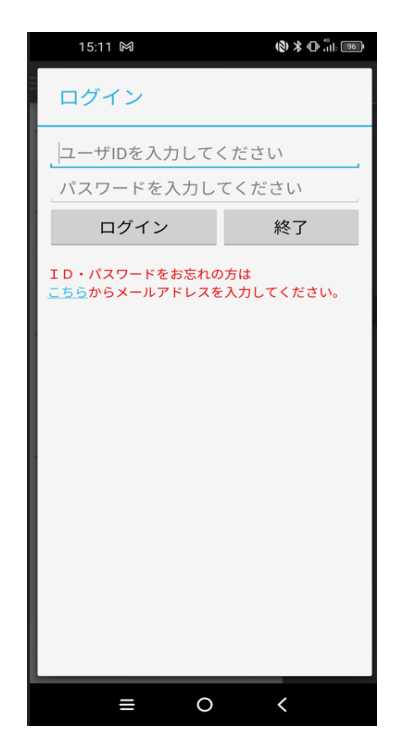

7. 上記画面でインストール 完了

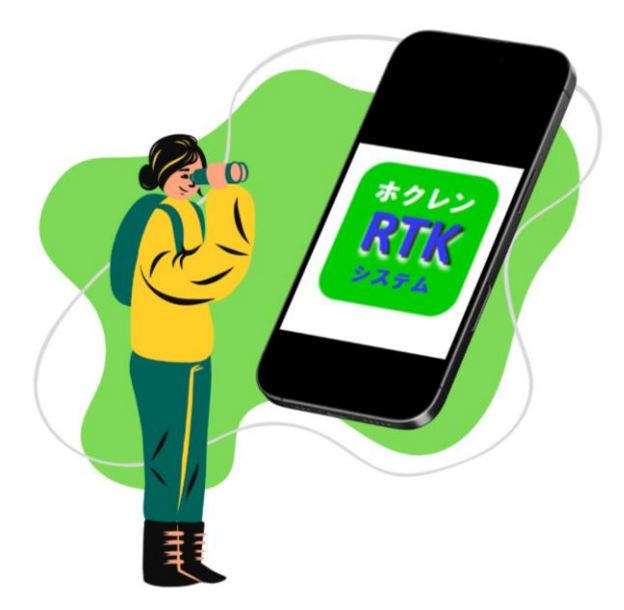

スマホ端末内にアプリのアイコンが表示 されていることを確認してください。 Bluetooth接続で「許可しない」を設定すると、「Bluetoothデバイス設定」画面が 下図のように非表示になります。次の操作方法で設定を変更してください。

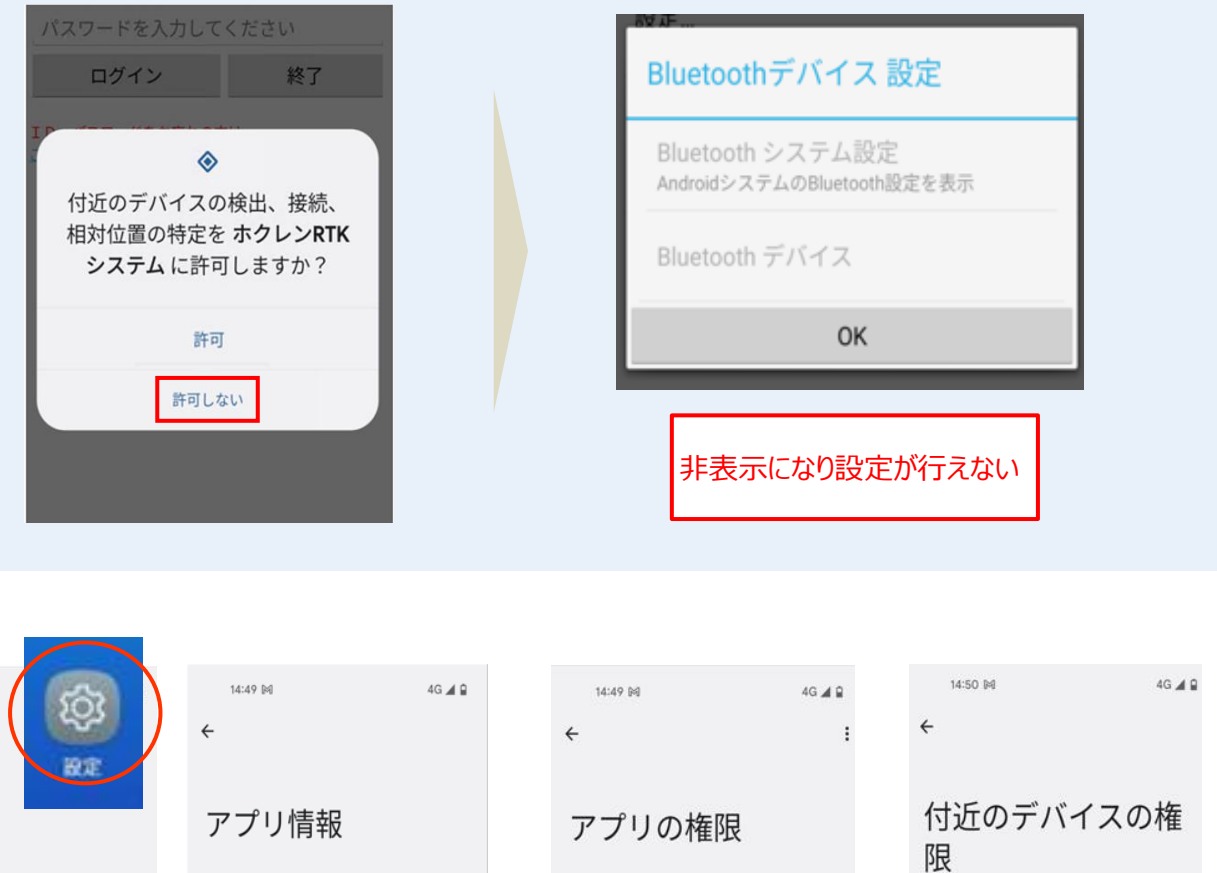

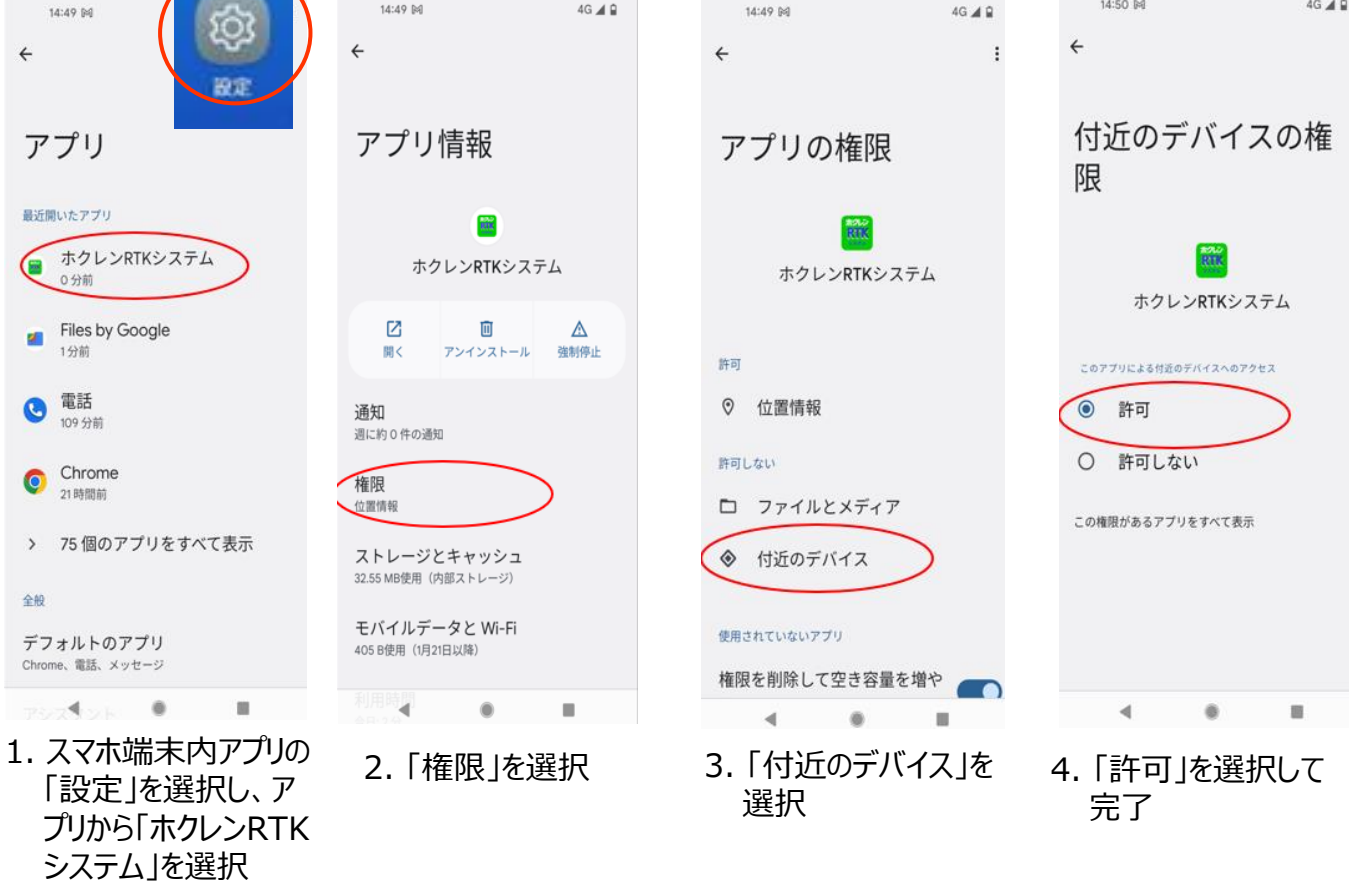

# 5.ご利用申込手続き

● 加入しているJAにお申込みください。

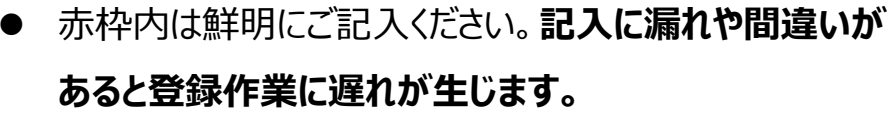

※1IDを複数端末で同時に利用することはできません。

| 様式1                                                                                                    |            |                                         |                           |  |
|----------------------------------------------------------------------------------------------------|------------|-----------------------------------------|---------------------------|--|
| 農業協同組合(                                                                                                    | )行         |                                         | 年 月 日                     |  |
| ホクレンR                                                                                                    | TKシスラ      | ム利用申込書兼承諾書                              |                           |  |
| 利用規約の承諾 □ ホクレンRTK                                                                                                    | (システム利用)   | 現約を承諾する (承諾する場合は)                       | チェックを入れてください)             |  |
| 申込区分 □新規 □ 追                                                                                                    | 加(  台目)    | □メールアドレス変更                              | □ 再発行依頼                   |  |
| 所属農協名                                                                                                    |            | ご氏名                                     | ca.                       |  |
| 農協<br>組合員コード                                                                                                    | 支所         | 利用希望基地局                                 |                           |  |
| Gmail アドレス (お問違いの無いようご記                                                                                                    | 入ください)     | 携帯端末(GooglePlay ストア)                    | に対応している端末)                |  |
|                                                                                                    | @gmail.com | メーカー 型<br>ご利用 (予定) の GNSS ガイク<br>メーカー 型 | l式<br>ダンス(任意)<br>l式       |  |
| 【申込留意事項】 ① お申し込みの際は裏面の利用規約をメザご確認のうえ、利用規約の承諾にチェックを入れてください。 ② 配信する補正情報(RTCM 3)と、お使いりGNSSガイダンスの適合を事前にご確認ください。 ③ 受信用携帯端末(GooglePlayストア対応のスマートフォン等)を手配し、予めGmailアカウントの<br>設定をお済ませください ④ 全ての携帯端末で動作を係Gmailアドレスへの通知内容 |            |                                         |                           |  |
| <ul> <li>⑥ 本紙(利用申込書)は、利</li> <li>⑤ 車紙(利用申込書)は、利</li> </ul>                                                                                                    | ユーザー登録     | 録内容                                     |                           |  |
| ・1台目の申込                                                                                                    |            | アル・仮旧の連絡                                | 新                         |  |
| ・2台目以降の中込 (3) サーハー・星                                                                                                    |            | きいな                                     | 吸 Ciaのりません)<br>要なお知らせ等が届か |  |
| なくなります)。 ID、 (④)<br>依頼」にチェックし申込書を                                                                                                    | その1世の知     | りで寺                                     | お手数ですが「再発行                |  |
| <ul> <li>【利用手順】</li> <li>① 申込後数日でID・バスワード・利用基地局ボート番号・受信アプリケーションの入手方法が、上記のGmailアドレスに届きます。この入手方法に沿ってインストールしてください。</li> <li>② 受信用アプリケーションの「ヘルプ画面」から入手できる「設定マニュアル」に沿って、受信アプリケーションの設定を行ってください。</li> </ul>          |            |                                         |                           |  |
| 問合せ先(JA担当窓口)<br>部                                                                                                    | 課(担当:      | TEL                                     | )                         |  |
| L                                                                                                    |            |                                         |                           |  |

13

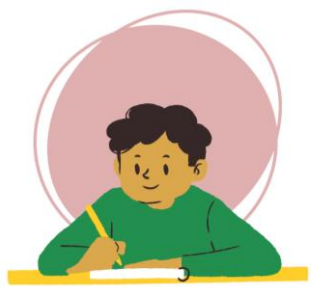

## 1. Gmailで登録内容を確認する

申込手続き後、数日でGmailに「ユーザー登録完了」通知が届きます。 次の操作で設定の続きを行います。

#### 機種により画面表示が異なります。不明な点は購入した販売店にお問合せ下さい。

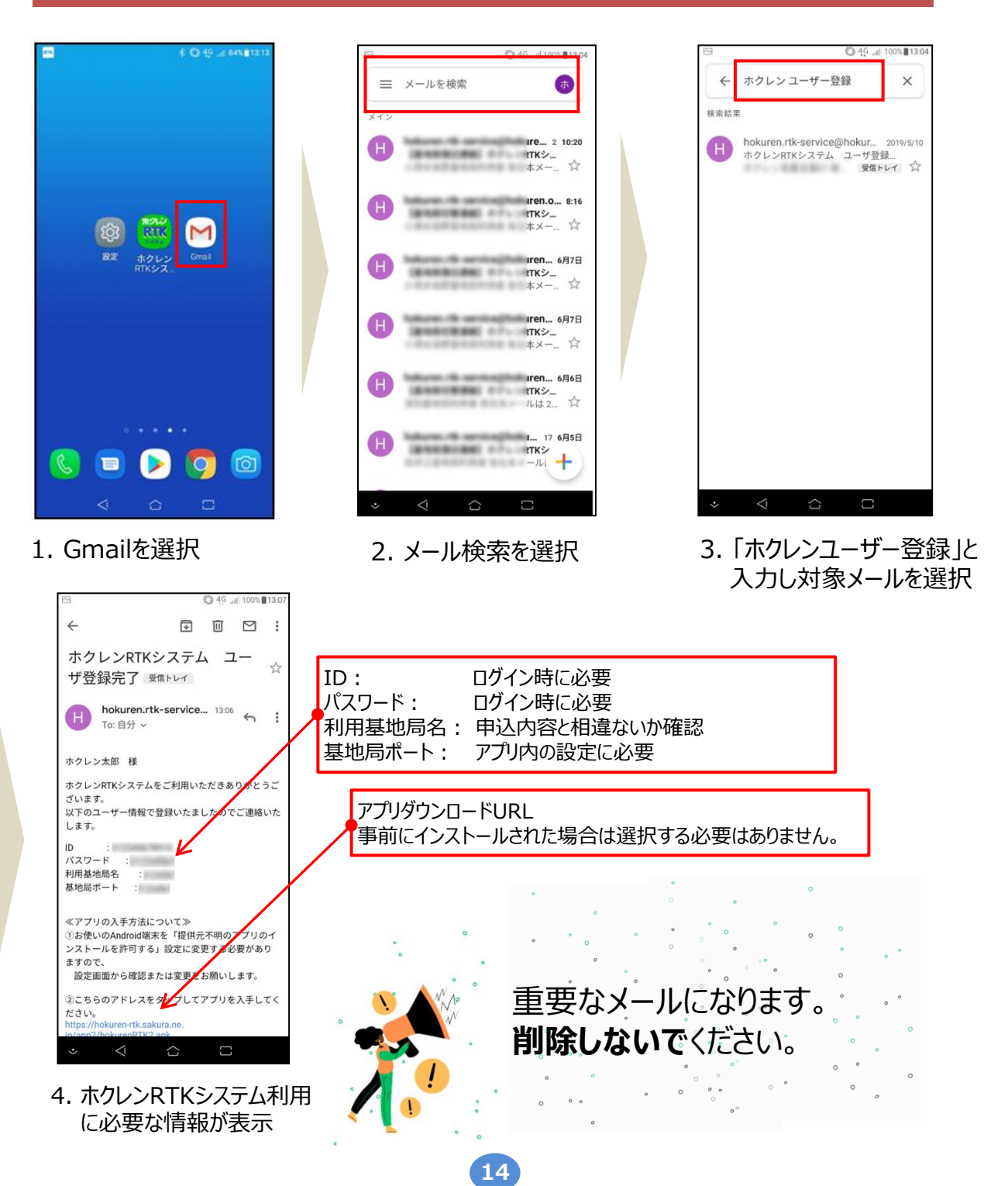

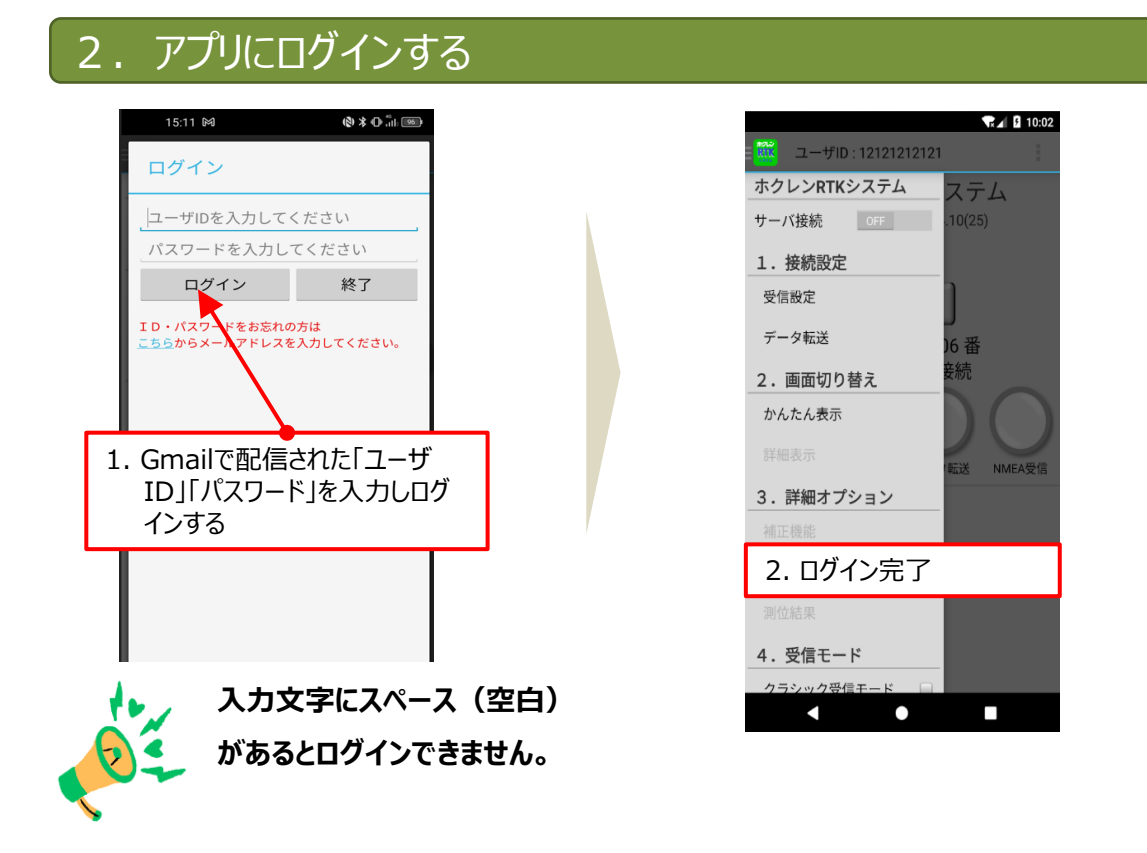

## 3. 機器の受信設定、ポート(利用基地局)を設定する

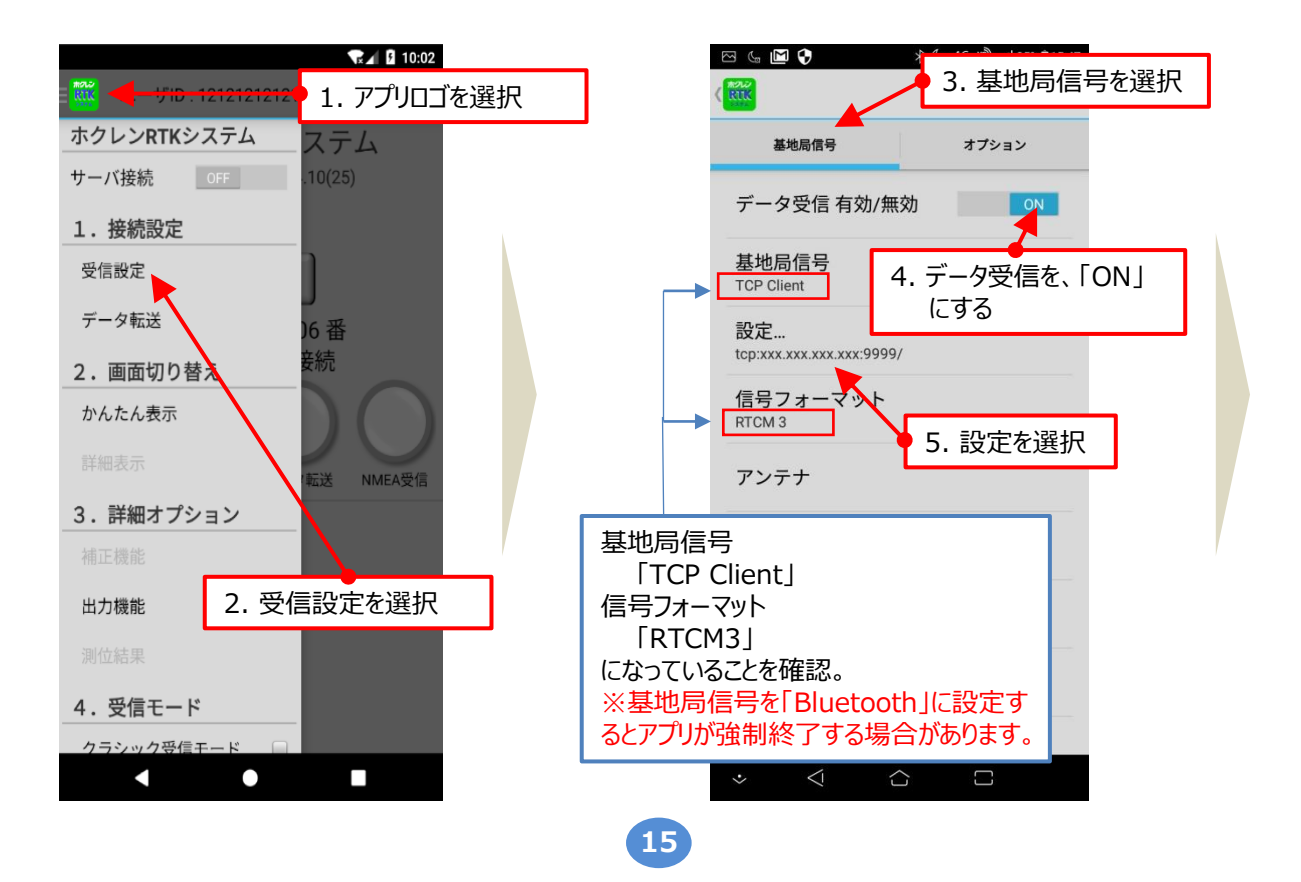

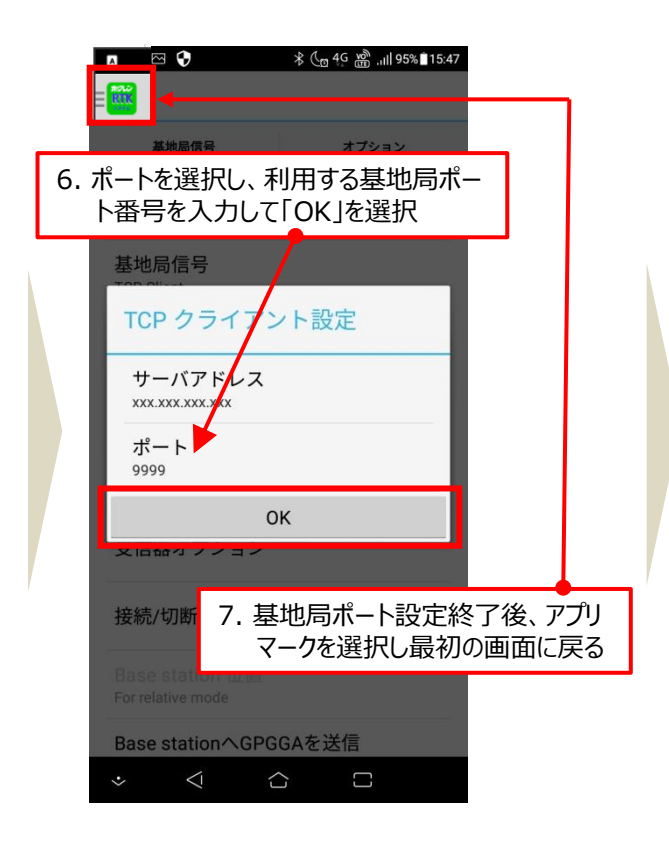

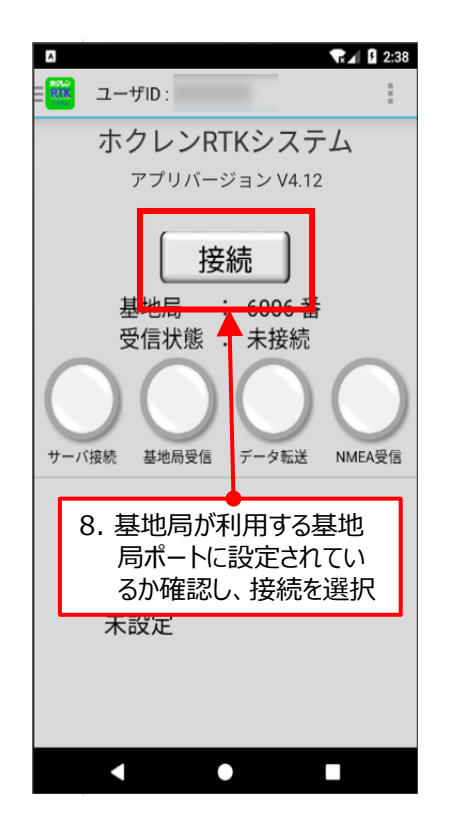

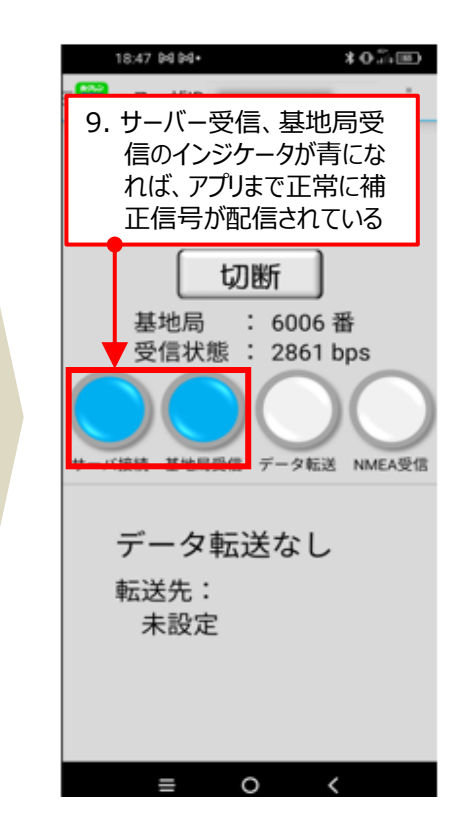

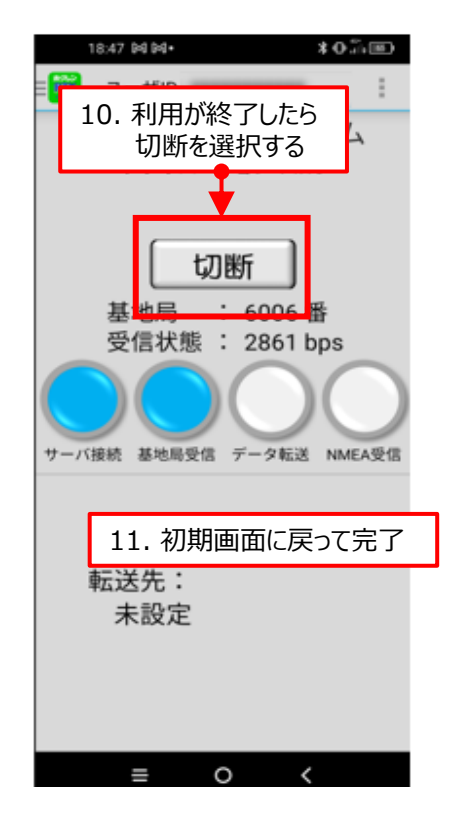

## 4. Bluetoothの設定

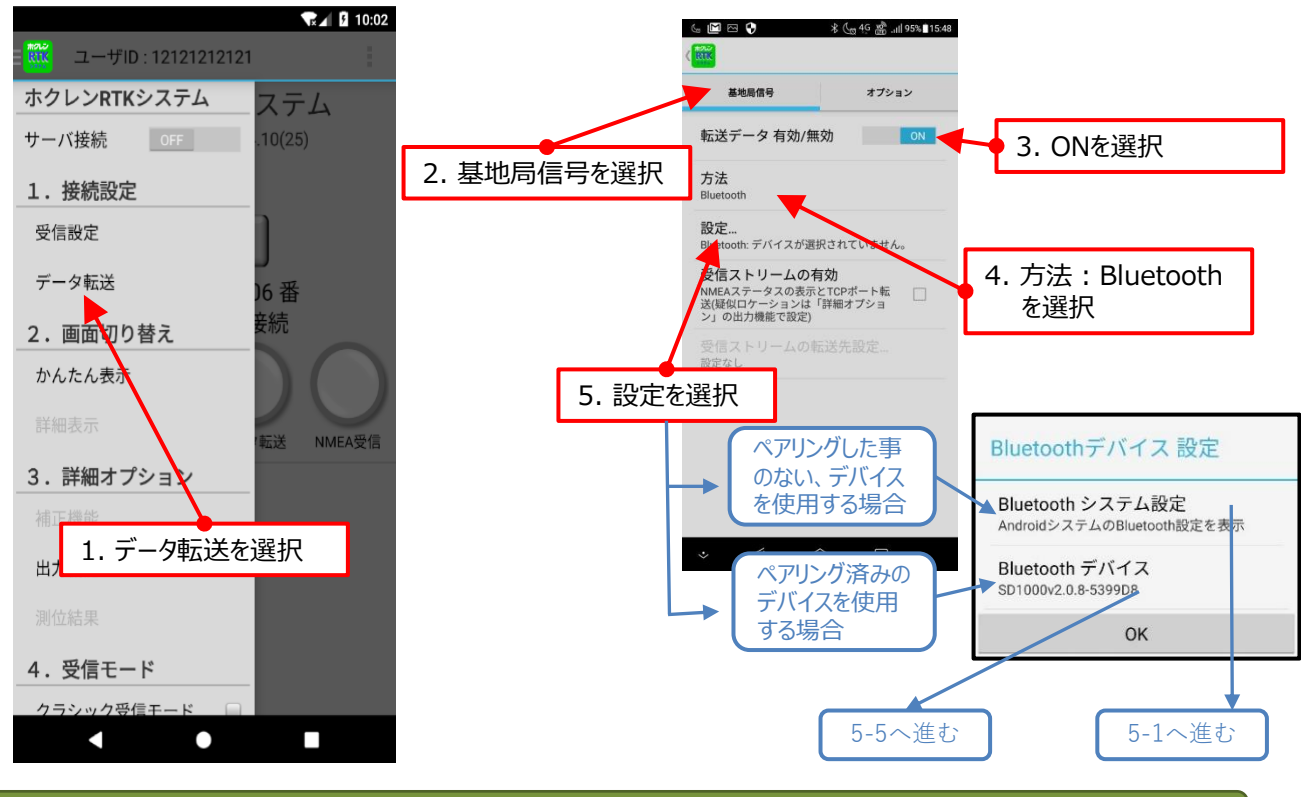

# 5. Bluetoothの設定(ペアリングした事のない機器)

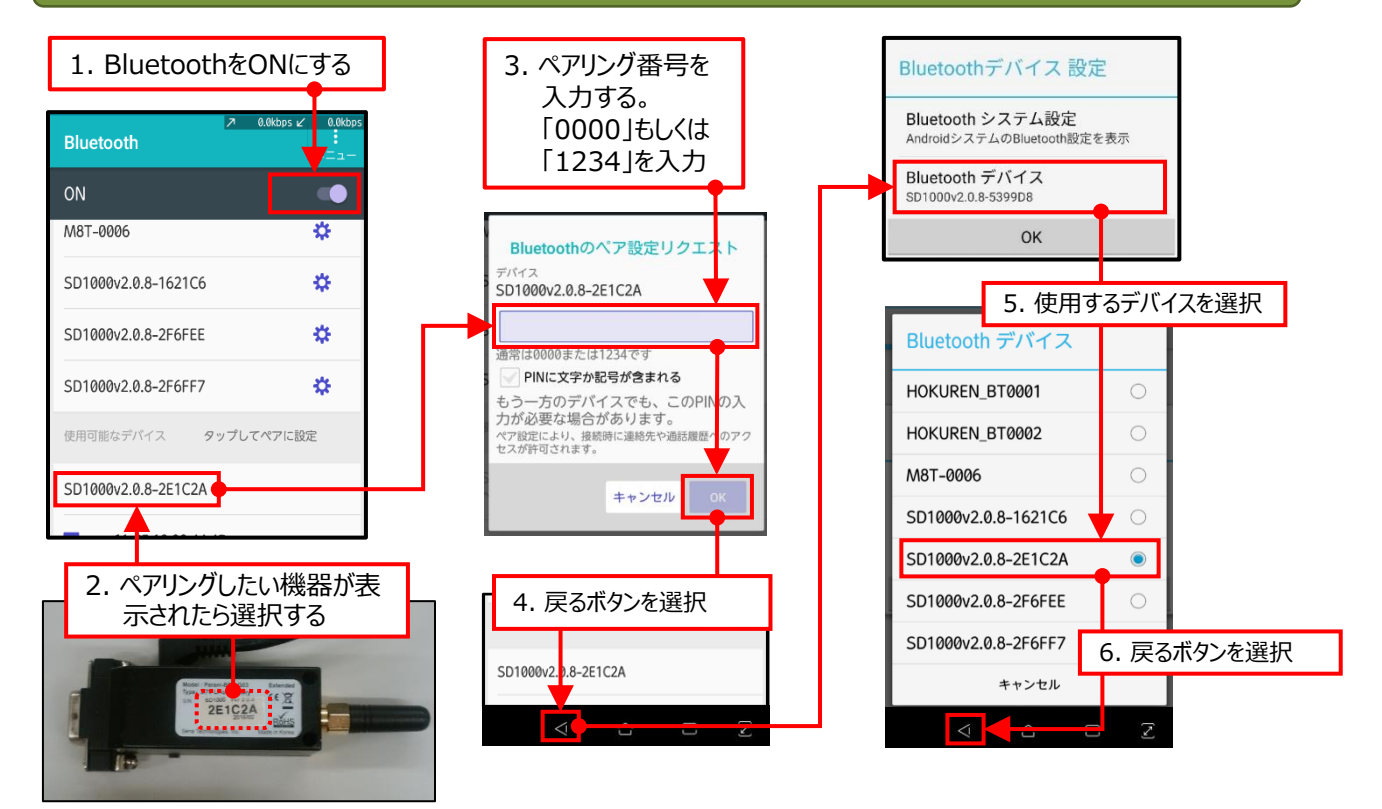

17

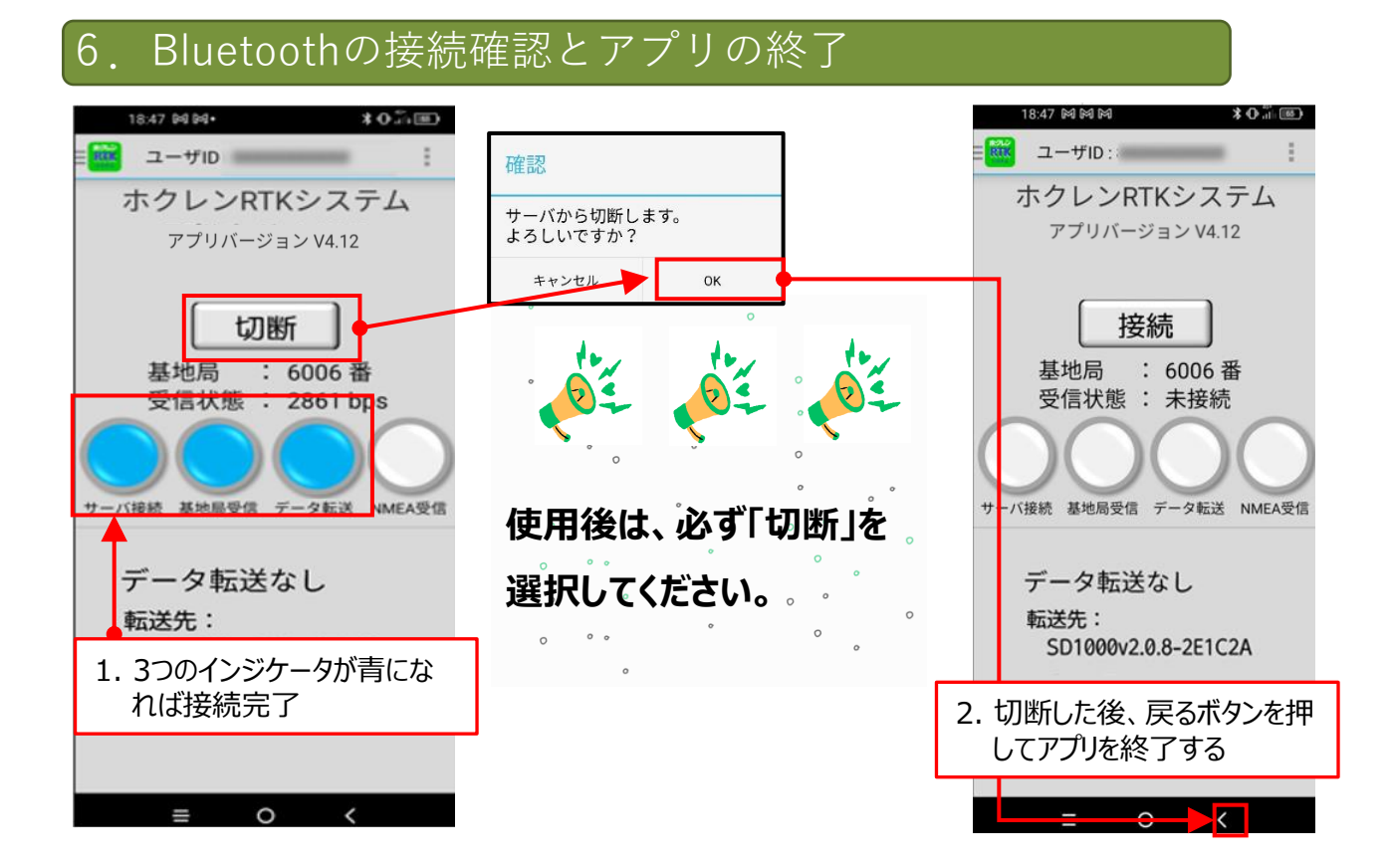

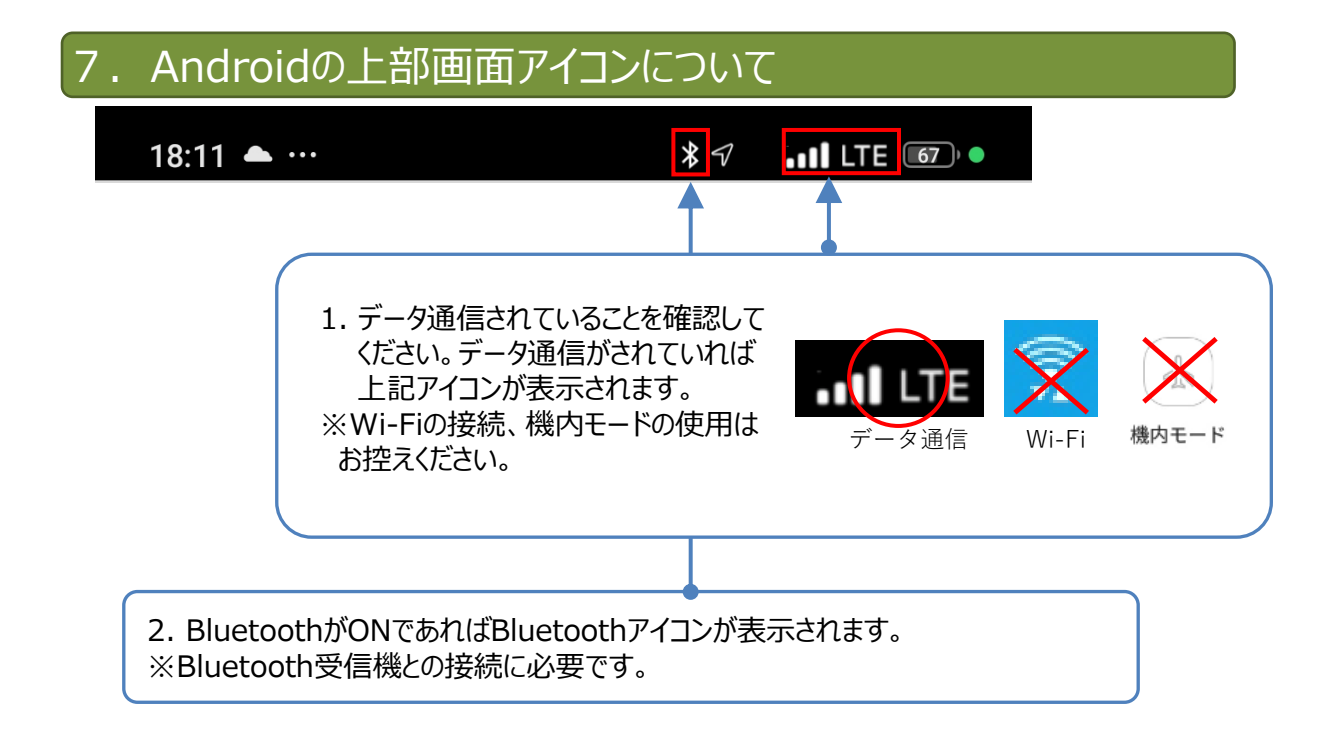

機種によっては、ホクレンRTKシステムが接続状態で「RTK」アイコンが表示される場合があります。

## 1. ログインパスワードの変更について

0

初回にID・パスワードを入力するとログイン状態が維持されます。

セキュリティ対策として、下記を参照し定期的にパスワードを変更してください。

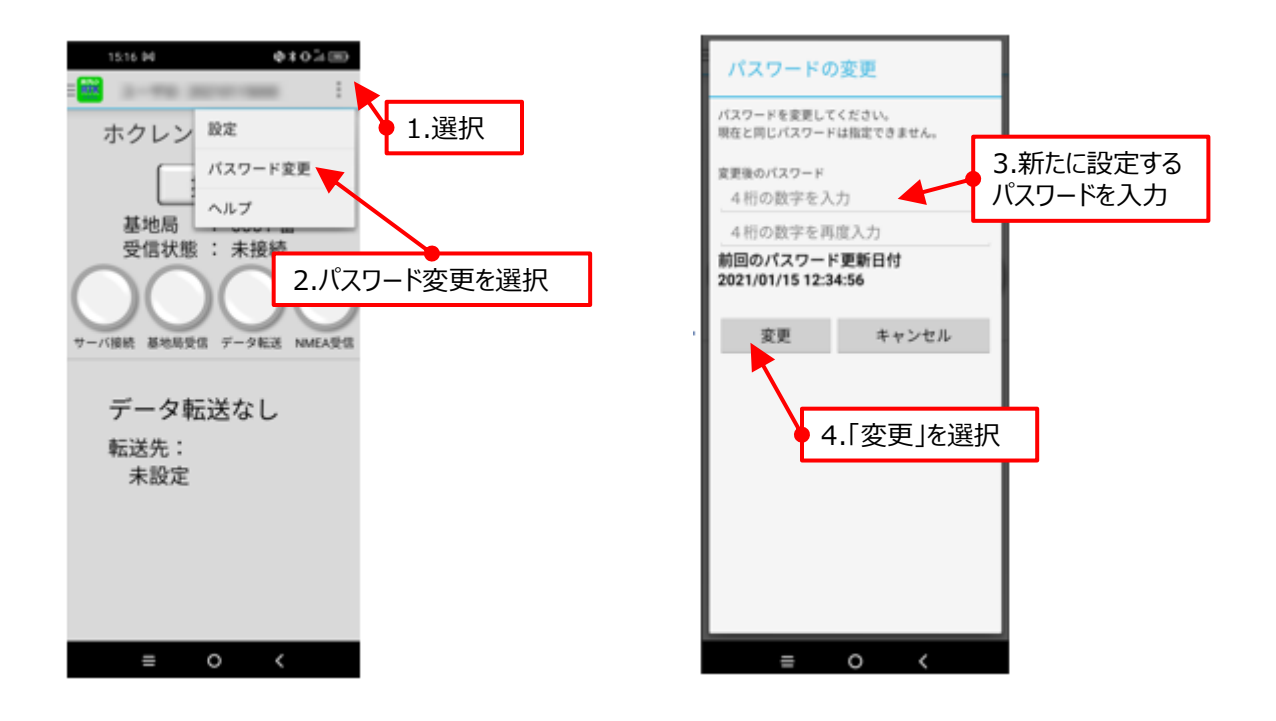

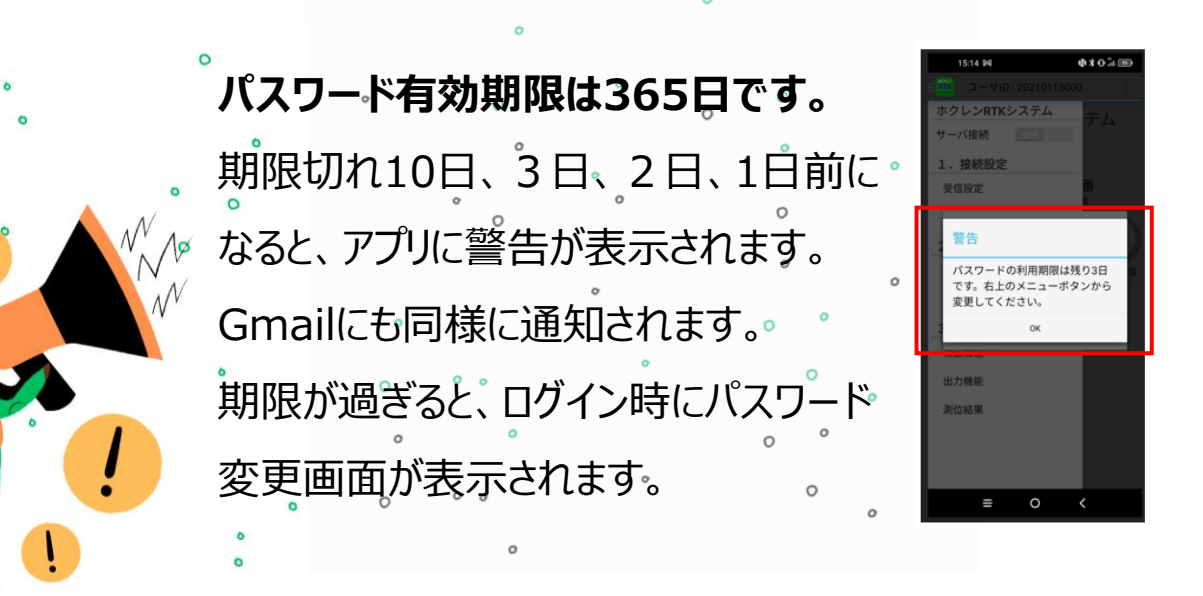

19

# 7.専用アプリのID・パスワード管理

# 2. ID・パスワードを忘れた場合について

# 下記手順より、申込時のGmailアドレスにID・パスワードを再通知します。

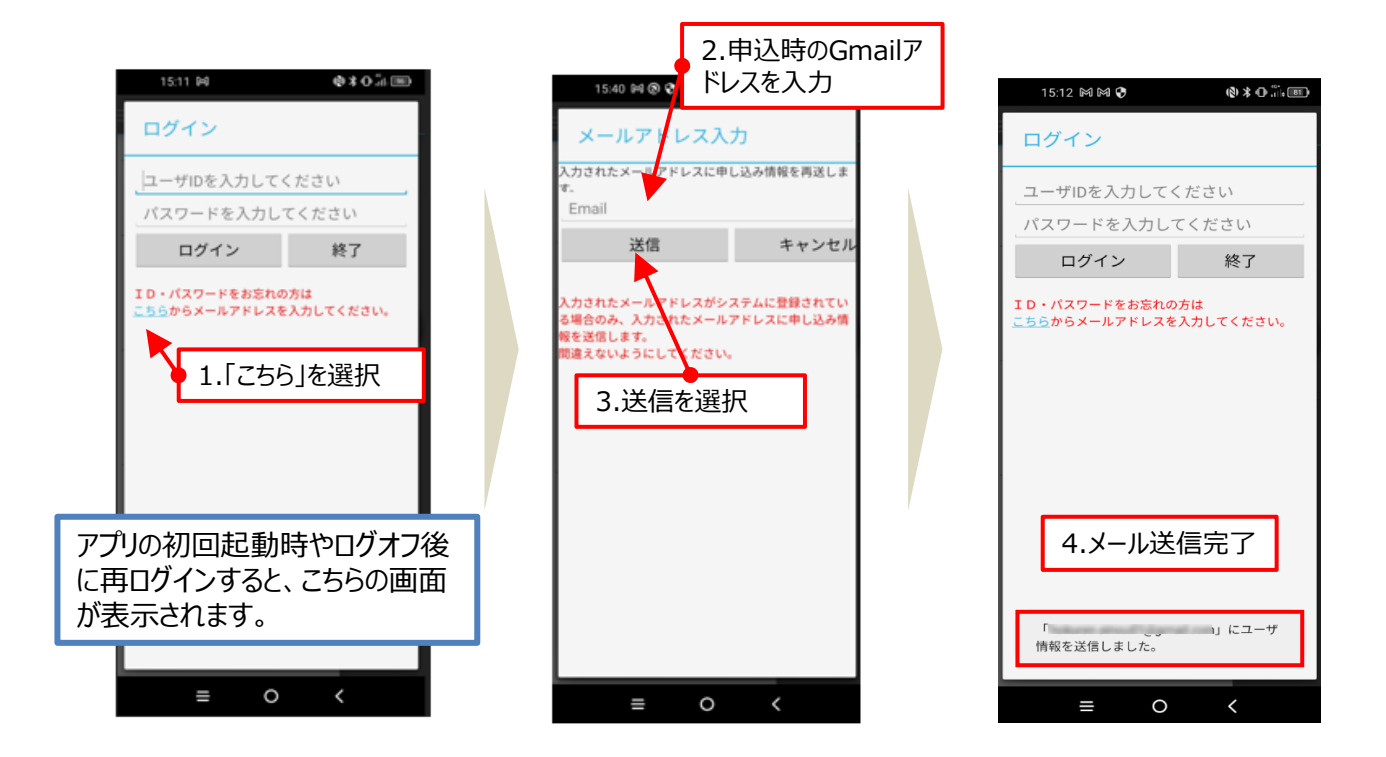

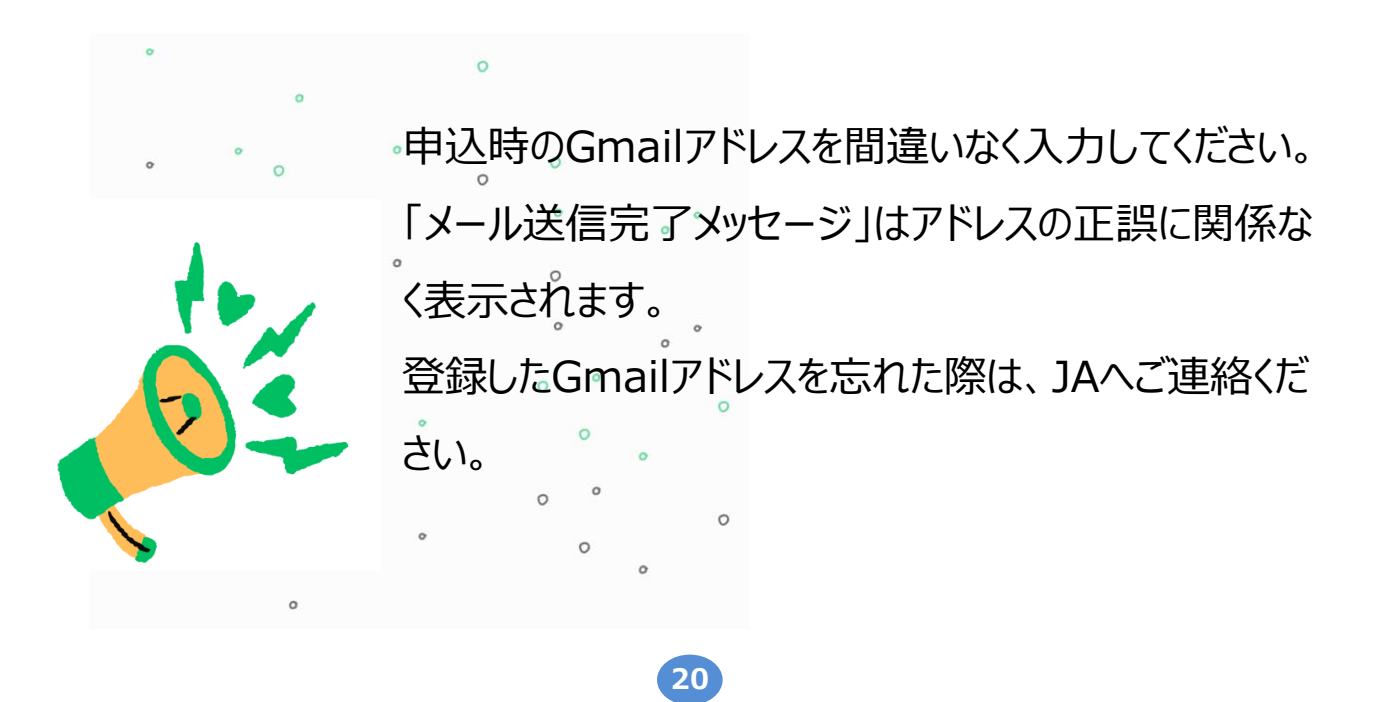

# 8.アップデート、初期化、アンインストールについて

#### 機種により画面表示が異なります。不明な点は端末を購入した販売店にお問合 せ下さい。

# 1.スマホ端末のシステムアップデートについて

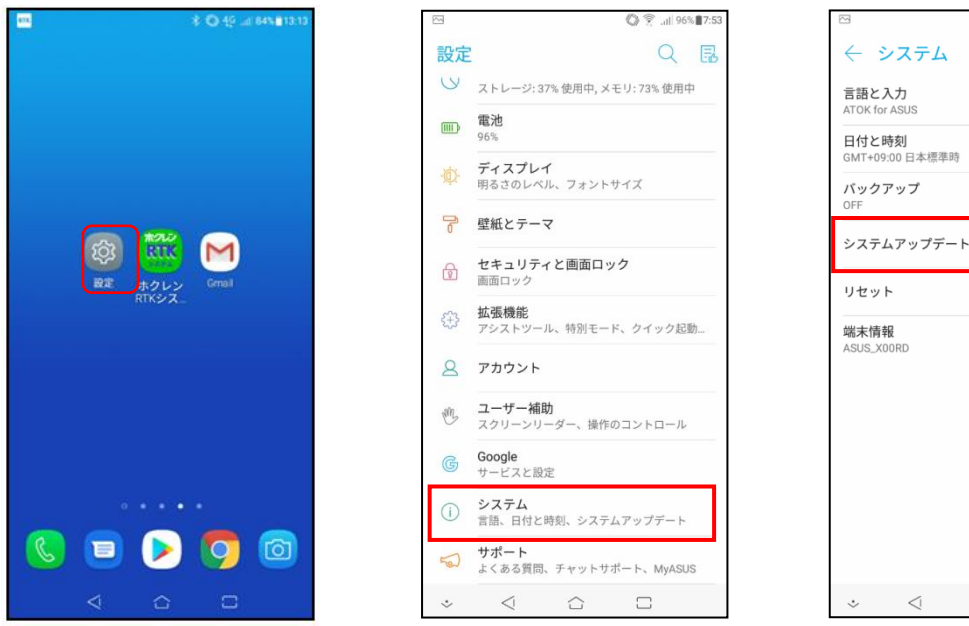

1. 設定を選択

2. システムを選択

 ◆ ステム

 Ē福と入力

 ATOK for ASUS

 日付と時刻
 GMT+09:00 日本標準時

 が、グクアップ
 OFF

 システムアップデート

 少セット

 ぷ朱情報

 sUS\_X00RD

O 😤 📶 96% 7:5

3. システムアップデートを選択

2.スマホ端末内アプリのアップデートについて Google (B) X O Lite (D) 12 4G 🖌 🖬 13:47 🕅 🕀 アプリとデバイスの管理 ← ホクレンスマート農業推進課03 ~ 朩 nougyou3@gmail ← 保留中のダウンロード 管理 概要 Google アカウントを管理 有害なアプリは見つかりませんでし アプリ(55 個) Þ Play プロテクトによる前回のスキャン: アプリとデバイスの管理 昨日 1.Playストアを選択 ¢ クーポンと通知 利用可能なアップデートがあります アップデートの保留中(10 件) 1 88 -∃ お支払いと定期購入 すべて更新 詳細を表示 11 🖎 4G+ 🖌 🗎 13:47 € Play プロテクト 9.2 GB/118 GB を使用 ホ Q アプリやゲームを検索... Ŷ ライブラリ • .... · · · · · ·  $\sim$ アプリの共有 送信 受信 おすすめ ランキング 子供 イベン  $\odot$ Play Points 評価とレビュー 5.「すべて更新」を選択 2.ユーザアイコンを選択 3.「アプリとデバイスの管 理」を選択 ≡ 0 <

4.「詳細を表示」を選択

# 8.アップデート、初期化、アンインストールについて

#### 3.専用アプリのキャッシュ削除(一時保存データ削除)・データ削除(初期化)について

- 動作不良の場合に行ってください。
- ●「データを削除」(初期化)した場合は、専用アプリ内の再設定
   が必要です。 <u>≫P15</u>

| #14. | 8 Q 49        |
|------|---------------|
|      |               |
|      |               |
|      |               |
|      |               |
|      |               |
|      |               |
|      |               |
|      |               |
|      | 設定 ホクレン Gmail |
|      | OTVO 7        |
|      |               |
|      |               |
|      |               |
|      |               |
|      |               |
|      |               |
|      |               |
| 0    |               |
|      |               |
|      |               |
|      |               |

1. 設定を選択

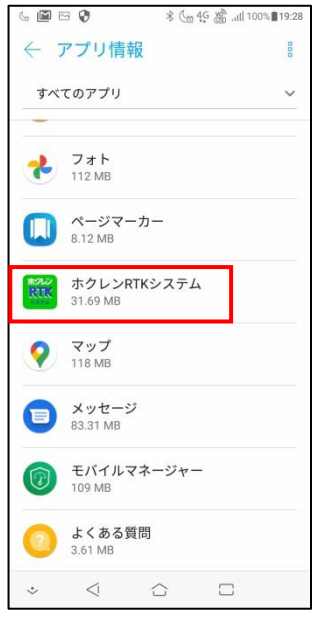

4. ホクレンRTKシステム を選択

|                           | Q 4G .iil 98% 11:59                               |
|---------------------------|---------------------------------------------------|
| 設定                        | Q B                                               |
| L <sup>®</sup>            | <b>無線とネットワーク</b><br>Wi-Fi、Bluetooth、テザリング         |
| 00                        | <b>アプリと通知</b><br>アプリの権限、デフォルトアプリ                  |
|                           | <b>音とバイブレーション</b><br>音量、お休みモード、オーディオウィザード         |
| 0                         | <b>ストレージ、メモリー</b><br>ストレージ: 37% 使用中, メモリ: 75% 使用中 |
|                           | 電池<br>98%                                         |
| Ŵ.                        | <b>ディスプレイ</b><br>明るさのレベル、フォントサイズ                  |
| ľ                         | 壁紙とテーマ                                            |
| Ø                         | <b>セキュリティと画面ロック</b><br>画面ロック                      |
| $\langle \hat{z} \rangle$ | <b>拡張機能</b><br>アシストツール、特別モード、クイック起動…              |
| 8                         | アカウント                                             |
| ψĥL,                      | ユーザー補助                                            |
| $\dot{\cdot}$             |                                                   |

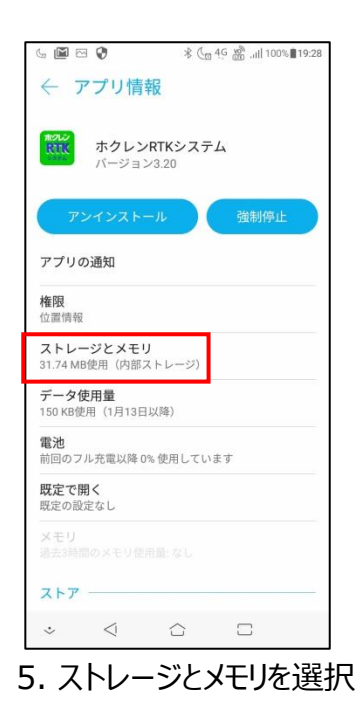

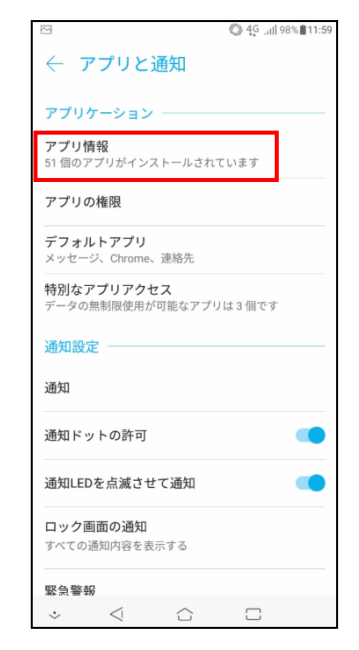

3. アプリ情報を選択

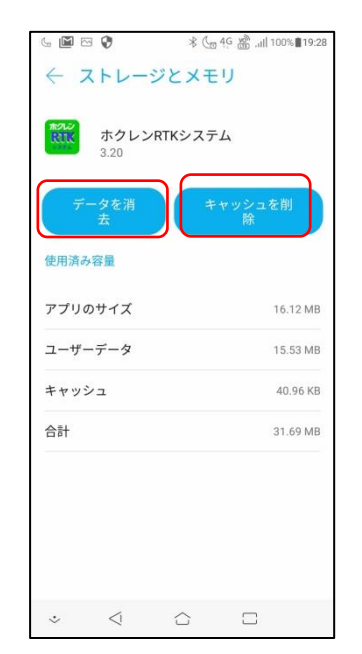

6.「キャッシュを削除」または、 「データを削除」を選択し、 端末を再起動する

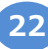

# 8.アップデート、初期化、アンインストールについて

# 4.専用アプリのアンインストールについて

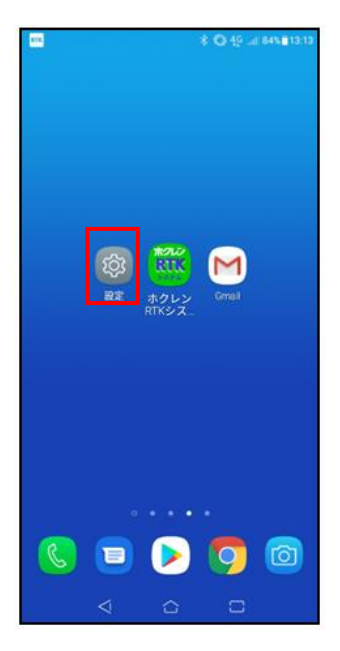

1. 設定を選択

| 4 📓 🖂 🔮                     | ∦ (ng 49 ∰ill 100%∎19:28 |
|-----------------------------|--------------------------|
| ← アプリ情報                     | 8                        |
| すべてのアプリ                     | ~                        |
| フォト<br>112 MB               |                          |
| ページマー:<br>8.12 MB           | カー                       |
| *2000<br>ホクレンRT<br>31.69 MB | Kシステム                    |
| マップ<br>118 MB               |                          |
| <b>メッセージ</b><br>83.31 MB    |                          |
| モバイルマ: 109 MB               | ネージャー                    |
| よくある質[<br>3.61 MB           | 28<br>P                  |
| * <                         |                          |

4. ホクレンRTKシステムを 選択

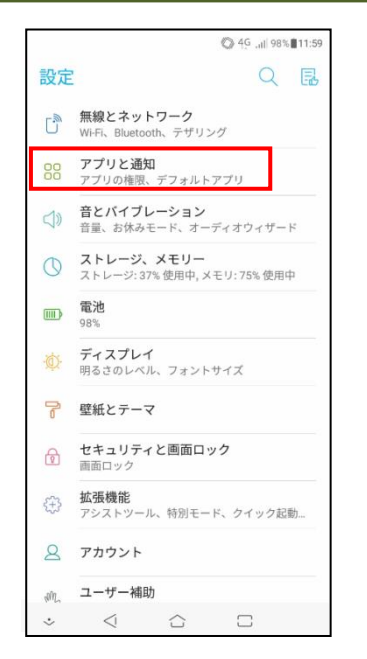

2. アプリと通知を選択

| د 🖾 🖂 🖗 🔹 در الله 19:28 🖉 🖾 الما المالية 🕹 19:28 |
|--------------------------------------------------|
| ← アプリ情報                                          |
| ホクレンRTKシステム<br>バージョン3.20                         |
| アンインストール 強制停止                                    |
| アプリの通知                                           |
| <b>権限</b><br>位置情報                                |
| <b>ストレージとメモリ</b><br>31.74 MB使用(内部ストレージ)          |
| データ使用量<br>150 KB使用(1月13日以降)                      |
| <b>電池</b><br>前回のフル充電以降 0% 使用しています                |
| <b>既定で開く</b><br>既定の設定なし                          |
| メモリ<br>過去3時間のメモリ使用量:なし                           |
| גרד                                              |
| $\diamond$ $\triangleleft$ $\bigcirc$ $\Box$     |

5. アンインストールを選択

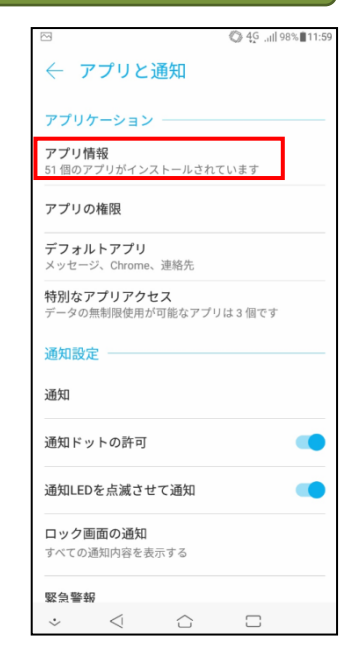

3. アプリ情報を選択

# 9.専用アプリの画面紹介

1.ホーム画面(接続前)

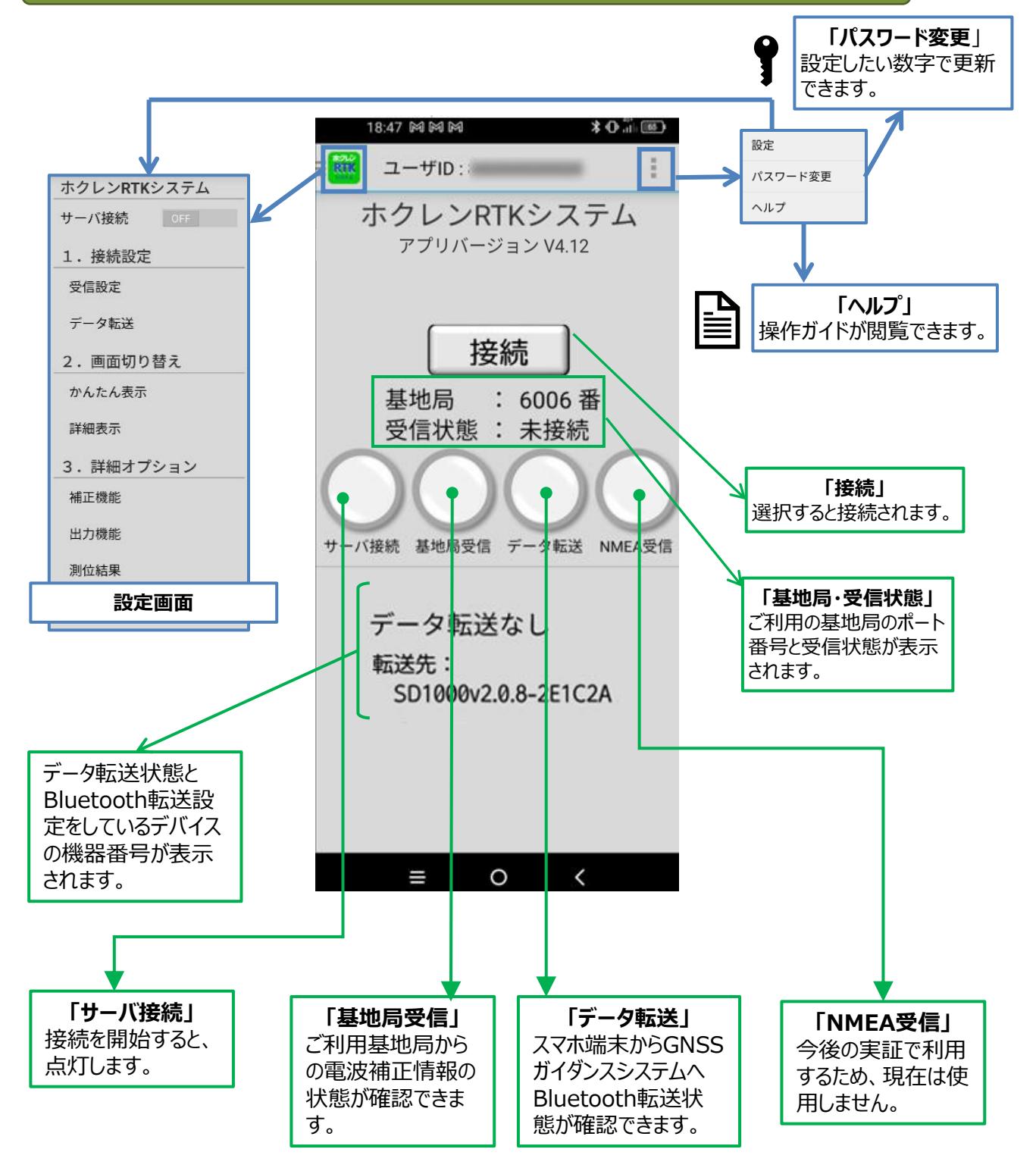

# 9.専用アプリの画面紹介

#### 2.ホーム画面(接続中)

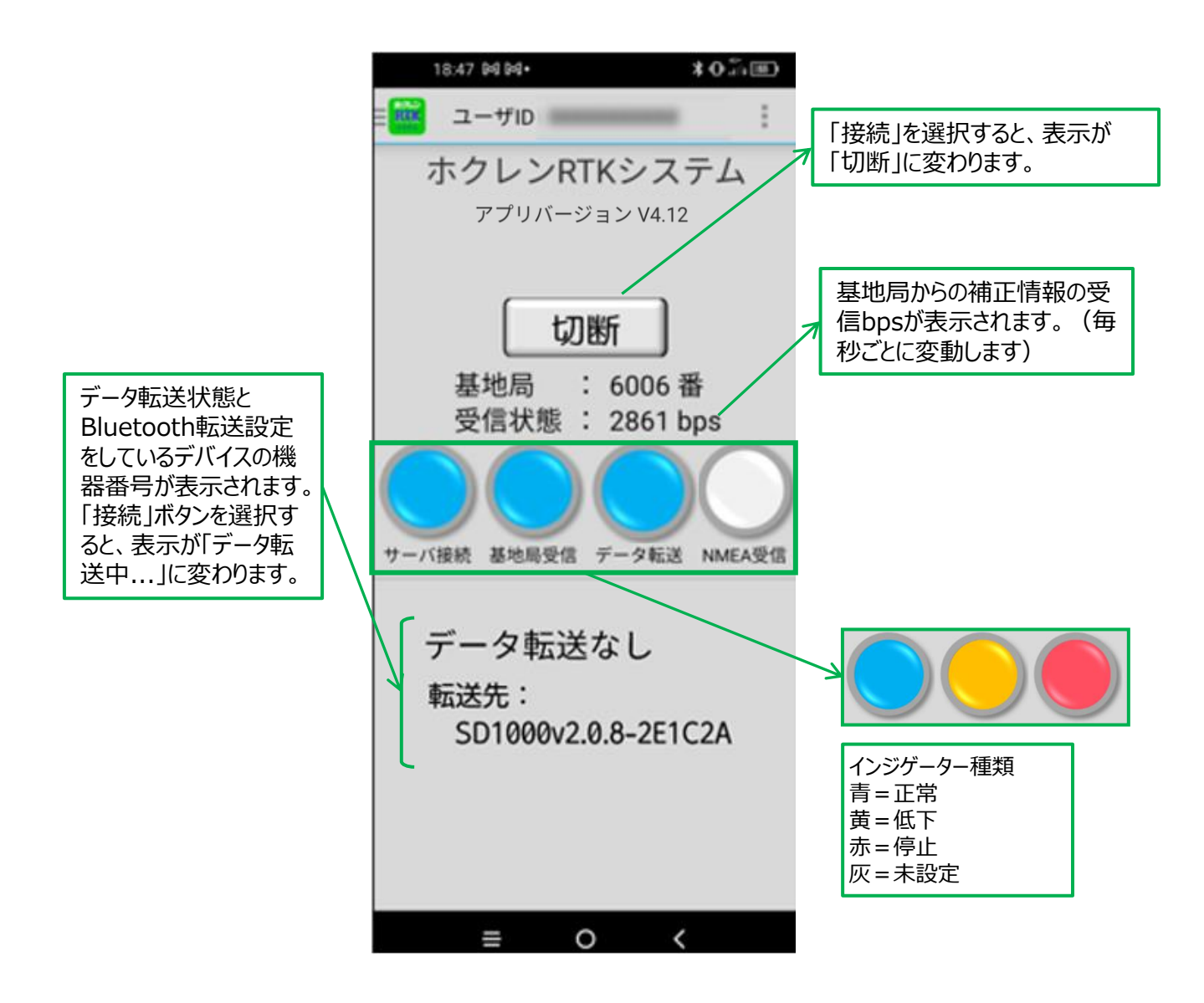

# 10.GNSSガイダンスとの接続

## 1. Trinble GFX750 (XCN1050)

 RTK補正データ受信前は、画面左 上の衛星マークは『赤』です。マーク を選択すると、右図のように、補正 ステータスが『DGPS』と表示されて います。

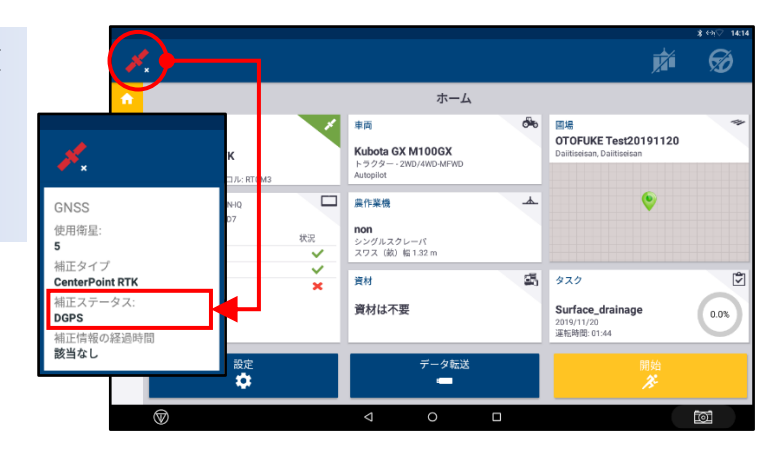

 Bluetoothペアリング設定後、FIX 状態になると衛星マークが『緑』に変 わります。 補正ステータスがFIXに変われば、 スマホ端末からGNSSガイダンスへ RTK補正データが正常に送られて いることになります。

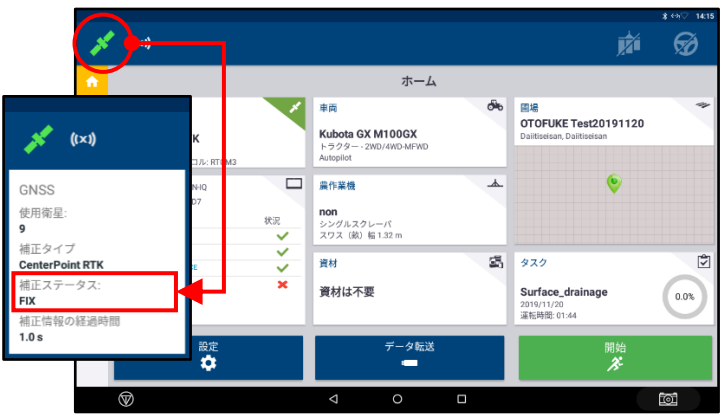

GNSSガイダンスの詳細設定については、取り付けを行ったトラクター 販売店にお問い合わせ下さい。

# 10.GNSSガイダンスとの接続

## 2. TOPCON X25·X35

- RTK補正データ受信前は、画面下 部に『GPS』と表示されています。
- 2. Bluetoothペアリング設定後、 『RTK』表示になると、スマホ端末からRTK補正情報がGNSSガイダンス へ正常に送られていることになります。

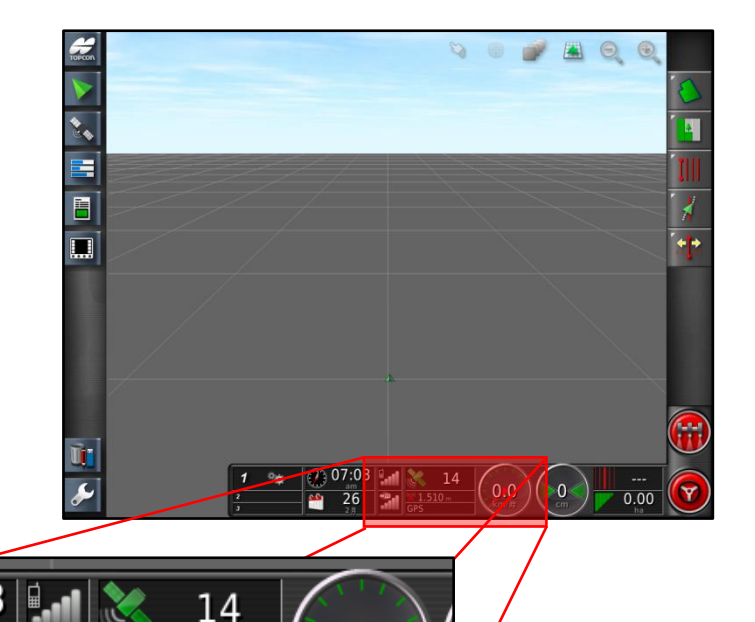

0.0

km/I

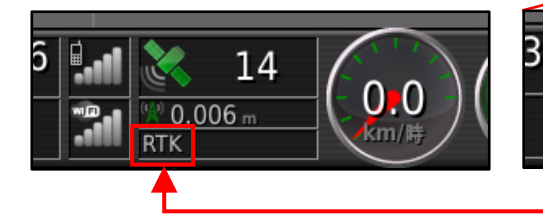

## GNSSガイダンスの詳細設定については、取り付けを行ったトラクター 販売店にお問い合わせ下さい。

\*\***D** 

🗶 1.510 m

GPS

## 下記に該当する事項がないか確認してください。解決しない場合は加 入しているJAへ相談ください。

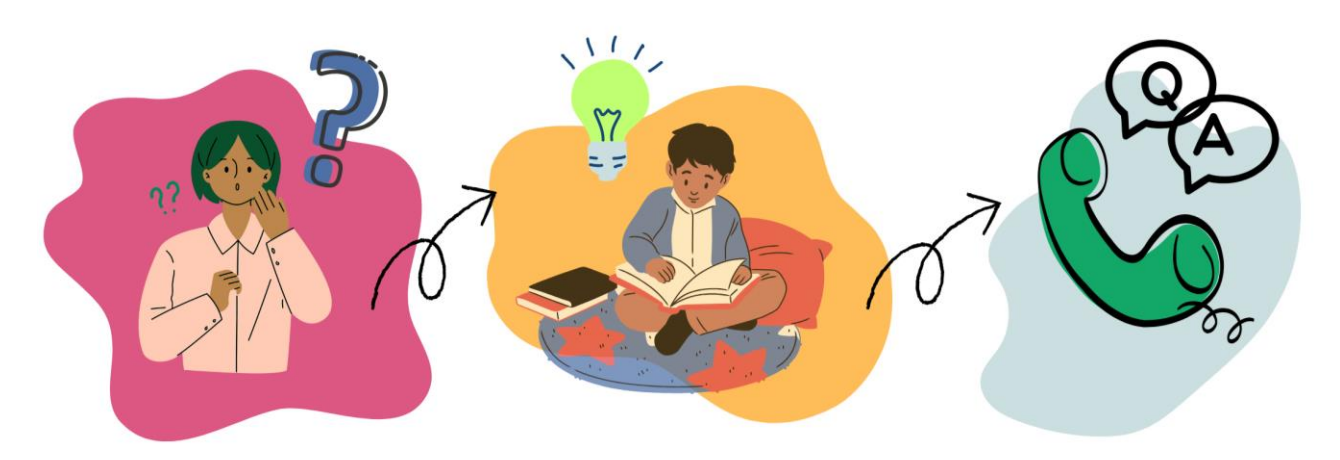

#### 1. アプリをインストールできない

- Playストア未対応のスマホ端末を使っている可能性があります。対応するスマホ端末でアプリを インストールしてください。
- モバイルデータ通信の接続状態を確認してください。圏外、機内モードでは利用できません。

#### 2. 登録完了メールが届かない

- Gmailアドレスに相違ないか確認してください。
- 迷惑メールに分類されているか、Googleのデータ容量が足りない可能性があります。

#### 3. ID・パスワードが分からない

● 登録したGmailアドレスへ再通知で確認することができます。 <u>≫ P20参照</u>

28

#### 4. ログインできない

- モバイルデータ通信の接続状態を確認してください。圏外、機内モードでは利用できません。
- SIMカードがスマホ端末に正しく挿入されているか確認してください。
- Wi-Fiの接続を切ってください。

※Wi-Fi接続をすると、ログインできない・通信が安定しないなどの事象が発生します。

● IDとパスワードを正確に入力してください。

※スペース(空白)が入力されているとログインできません。

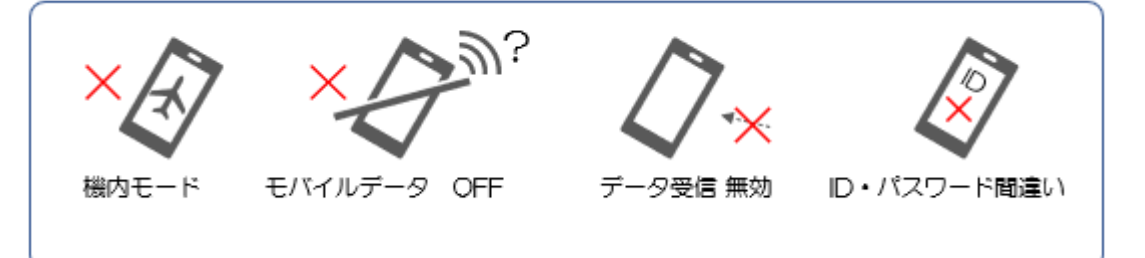

#### 5. アプリが正常に動かない

下記順番で確認作業を行ってください。

- ① スマホ端末を再起動させてから動作を確認してください。
- ② 専用アプリの「キャッシュを削除」「データを消去」を行い、スマホ端末を再起動させて動作を確認してください。 <u>≫ P22参照</u>
- ③ アプリをアンインストールしたあと、再インストールして動作を確認してください。 <u>>>> P23参照</u>

#### 6. 専用アプリが強制終了する

●「接続」ボタンを押下すると強制終了する(再度押下すると右図のような指示が表示される)場合、データ受信設定が「TCP Client」に 設定されているか確認してください。 <u>≫P15参照</u>

| 「ホクレン <b>RTK</b> システム」が繰り…                                                                                              |
|----------------------------------------------------------------------------------------------------|
| Xiaomiが問題を分析できるようにバ<br>グレポートを送信しますか?レポー<br>トには、個人情報が含まれる場合が<br>あります。レポートはバグの修正の<br>ために使用され、商業的な目的のた<br>めに共有されることはありません。 |
| 要約を表示する                                                                                                    |
| キャンセルレポート                                                                                                    |

- 7. アプリをアンインストールしてしまった
- 再度手順に沿ってアプリをインストールしてください。
   <u>≫P9参照</u>
- インストール後、ID・パスワードを忘れてしまいログインできない場合は再通知できます。

   <u>≫P20参照</u>
- 8. Gmailアドレスの変更
- 変更後は、必ずJAにご連絡ください。下記連絡事項が受け取れません。
   ※ユーザー登録内容の再通知、基地局の停止・復旧の連絡、サーバー・基地局メンテナンス、
   その他お知らせ等

9. スマホ端末の機種変更

● 機種変更の際にGmailアドレスを変更する必要はありませんので、IDの新規発行手続きは不 要です。

※Gmailの詳細はGoogleホームページ(Androidヘルプ)をご確認ください。

- Gmailへの登録通知内容を確認し、再度手順に沿ってアプリをインストールしてください。
   <u>≫ P9参照</u>
- 登録通知内容は申込時のGmailアドレスに再通知できます。

<u>≫P20参照</u>

● 申込時のGmailアドレスを忘れた場合はJAにご連絡ください。

10. ガイドに掲載されているスマホ端末画面と利用しているスマホ端末の表示画面が異なる

● 機種により画面表示が異なります。不明な点は購入した販売店にお問合せ下さい。

11. 脱退したい

- 加入しているJAへ連絡いただき、脱退・登録抹消依頼書を提出してください。
- 脱退後はアプリのアンインストールを行ってください。 <u>≫P23参照</u>

# 11.トラブルシューティング 【インジケータ―編】

#### 12. インジケーター「基地局受信」、「データ転送」が安定しない

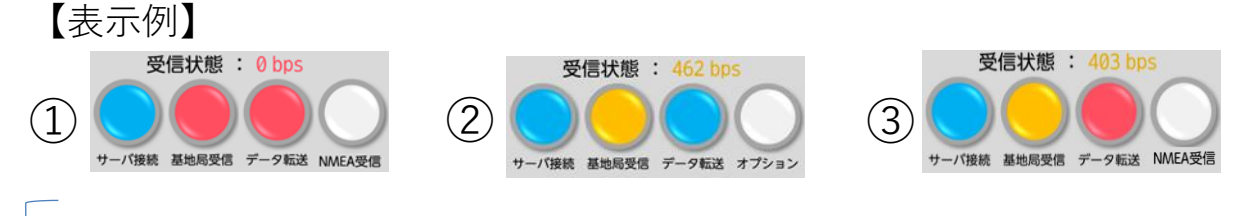

#### 【共通確認項目】

- <u>「4. ログインできない(P29)」</u>に記載されている項目を全て確認してください。
- スマホ端末や、端末内のアプリをアップデートしてください。 <u>≫ P21参照</u>
- 専用アプリ以外のアプリは全て切断してください。
- 利用箇所の環境に起因している可能性があります。 <u>≫ P7参照</u>
- 同一IDを複数のスマホ端末に入力し接続していないか確認してください。

同一IDで複数のスマホ端末を同時に接続した場合に発生する症状

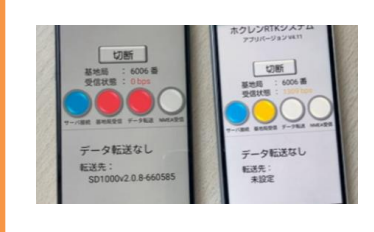

左図のように受信bpsが低下し、補正情報を取得 できません。(黄色⇒赤⇒青を繰り返す) 1IDを複数端末で同時に利用することはできません

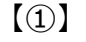

- 圏外、機内モードでは利用できません。
- 4桁の基地局ポート番号が正しく入力されているか確認してください。
- 基地局が停止している可能性があるため復旧までお待ちください。
- (2)
- 表示時の上空にある衛星数が少ない可能性があります。
- (3)
- Bluetooth受信機の電源、接続状態を確認してください。 <u>≫P33参照</u>
- 基地局からの受信bpsが低下しています。時間をおいて再接続をお願いします。

# 11.トラブルシューティング 【インジケータ―編】

- 13. インジケーター「サーバ転送」だけ点灯する
  - 【表示例】

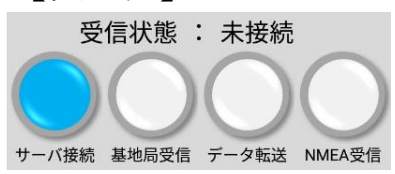

- モバイルデータ通信の接続状態を確認してください。圏外、機内モードでは利用できません。
- アプリ設定「データ受信」を「有効(ON)」にしてください。 <u>≫ P15参照</u>

#### 14. インジケータ―「データ転送」が安定しない

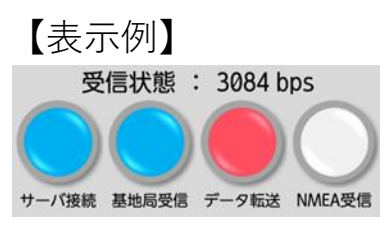

- スマホ端末のBluetooth設定をONにして機器設定をしてください。
- Bluetooth受信機の電源がONの状態でペアリング設定を行ってください。 <u>≫ P17参照</u>
- Bluetooth受信機のLEDランプ点灯状態を確認してください。 <u>≫ P33参照</u>
- Bluetooth受信機と電源線の接触不良や、Bluetooth受信機の不具合が考えられます。

Bluetooth受信機、GNSSガイダンスシステム設定・不具合に係わる詳細については、購入した販売店にお問い合わせ下さい。

# 11.トラブルシューティング【Bluetooth受信機編】

#### 15. Bluetooth受信機(商品名: Parani SD1000)の基本的な使用方法

#### 1)ご使用の前に

- ① スマホ端末とBluetooth受信機が正しくペアリングされているか確認してください。
- ② Bluetooth受信機とガイダンス側の接続部がしっかりと固定されているか確認してください。
- ③ 各コードや機器の接続部にガタや歪みがないか確認してください。
- ※作業中の振動等により、電源コードやシリアルコードが外れ接触不良になる場合があります。接続部は しっかりと固定し作業を行って下さい。

#### 2) Bluetooth受信機の構成とLEDランプの表示について

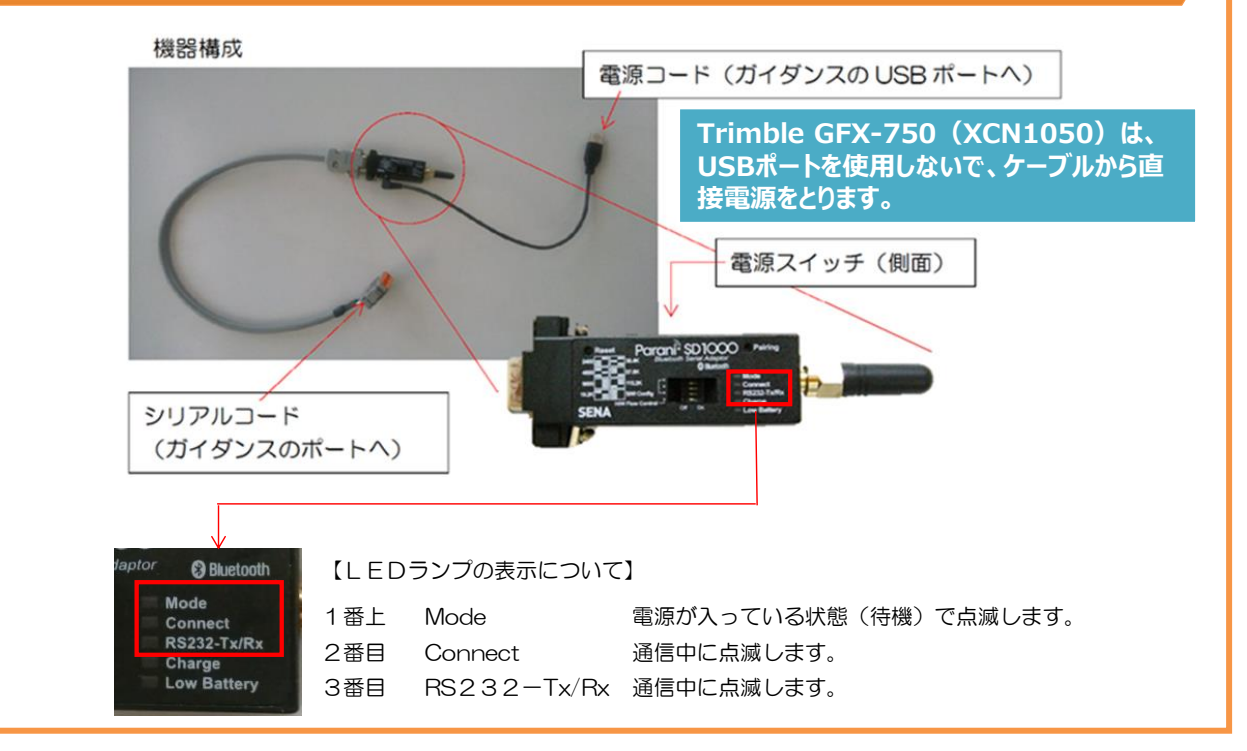

#### 3)トラブル時の対応(Bluetooth通信にならない場合)

- LEDランプ「Mode」が点滅しない
  - ① 電源スイッチ「ON」になっているか確認してください。
  - ② 電源コードの接続部にガタや歪みがないか確認してください。
- LEDランプ「Connect」、「RS232-Tx/Rx」が点滅するがRTKにならない。
  - ① シリアルコードの接続部にガタや歪みがないか確認してください。
  - ② 接続部に問題がなくRTKにならない場合は、ガイダンスの設定を確認してください。

Bluetooth受信機、GNSSガイダンスシステムの不具合や不明点などは購入した販売店に お問合せ下さい。

# 11.トラブルシューティング 【Bluetooth受信機編】

#### 16. GNSSガイダンスシステムと自動操舵補助装置のトラブル

1) GNSSガイダンスシステムがRTKにならない

- 圏外、機内モードでは利用できません。
- アプリが正常に動作している状態(3つのインジケータが全て青く点灯)で、Bluetooth受 信機の通信及びコード接続に問題がない場合、ガイダンスの設定を確認してください。
- 利用箇所の環境(樹木・建物などの障害物がある、補足できる衛星数が少ない)によって、 RTKFIXしない場合や時間を要する場合があります。

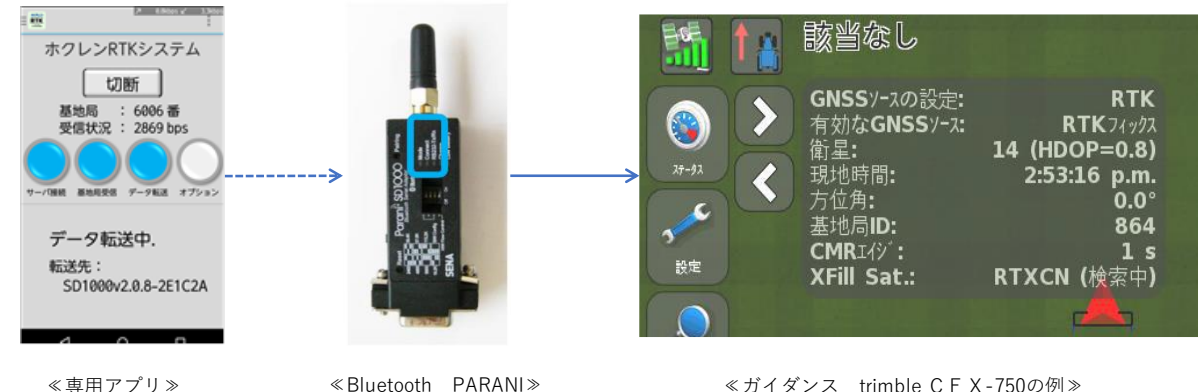

≪Bluetooth PARANI≫ 配線が固定され、2番目・3番目 のランプが点滅【OK】 ≪ガイダンス trimble CFX-750の例≫ RTKフィックスの表示【OK】

#### 2) 自動操舵補助装置がまっすぐ走らない、蛇行する

GNSSガイダンスシステムがRTKFIXの状態であれば、「自動操舵の設定」が合っていない (チューニング不足)ことが考えられます。

#### GNSSガイダンスシステムに関する機械的な疑問や自動操舵の設定については、購入した販 売店にお問合せ下さい。

17. ガイダンスと接続しない 【クラシック受信モード】

「16. GNSSガイダンスシステムと自動操舵補助装置のトラブル(P34)」を確認しても接続しない場合は、**クラシック受信モード**の利用をご検討ください。 申込みJAへご連絡いただき、パスワード取得後に利用することができます。

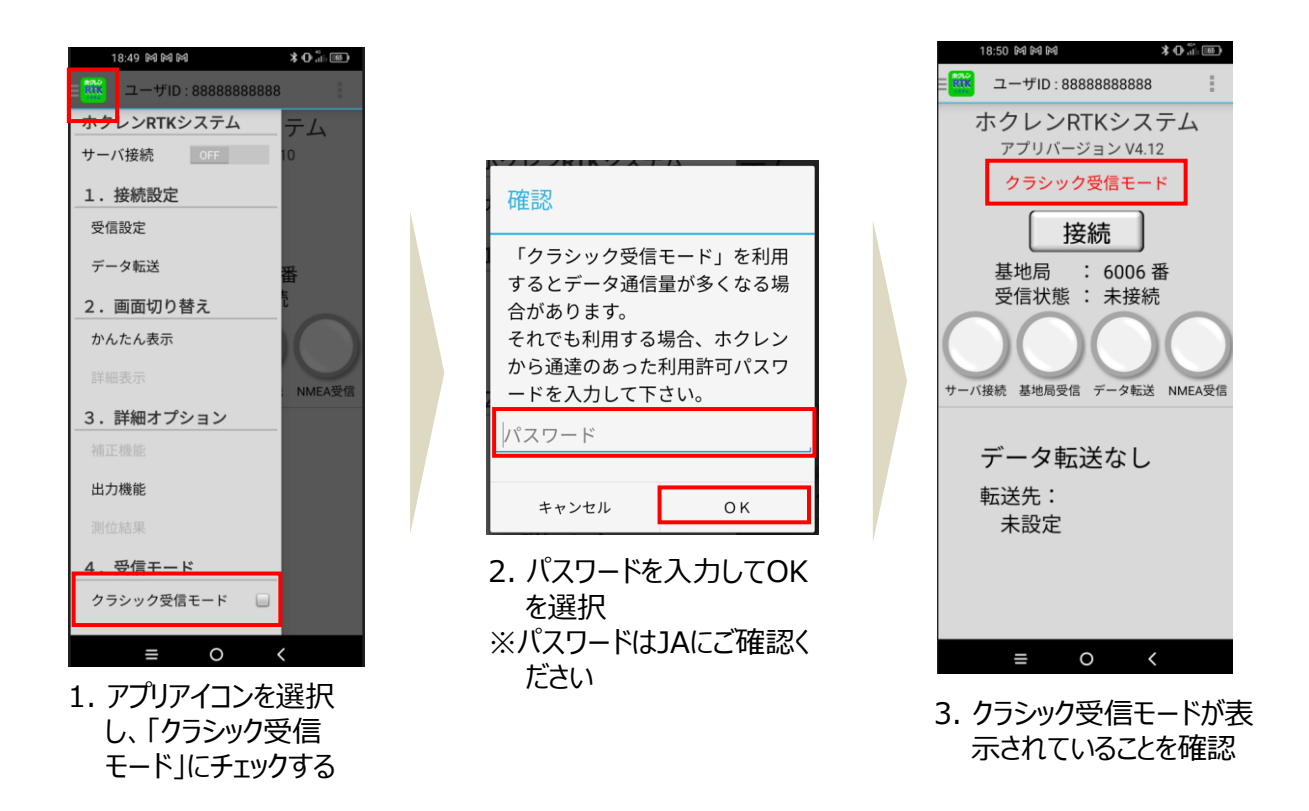

221-00 8 サーバーへ負荷がかかることから利用後は必ず「切断」して ホクレンRTKシステム 長時間縁続中です。一度、切断してください。 長時間接続中です。 ください。 一度、切断してください。 切断 接続から12時間経過すると警告メッセージが5分間隔で 基地局 : 6001番 受信状態 : 2643 bps 表示されます。一度切断してから再接続してださい。 クラシック受信モードは都度、「確認」のパスワード入力が ナーバ樟桃 基地局受信 データ転送 NMEA受信 データ転送なし 必要となります。 転送先: 未設定

35

#### ホクレンRTKシステム利用規約

ホクレンRTKシステムは、RTK-GNSS補正情報を携帯端末に配信するシステムであり、利用者・JA・ホ クレンがそれぞれの役割と責任を果たす系統自主運営方式により運営されます。本規約は円滑なシステムの利用・運用 を行うために定めています。利用者は農作業の安全に努めるとともに、以下の規定を確認のうえ遵守願います。

#### 1. 規約の適用範囲

本規約はホクレンRTKシステムを利用する際に適用されます。

#### 規約の変更

- (1) ホクレンは必要に応じ、本規約を変更する事があります。
- (2) 変更した内容は、JAへ案内いたします。

#### 3. ホクレンRTKシステム

- (1) インターネットにより、携帯端末へRTK補正情報(RTCM 3)を配信します。
- (2) 測位精度はRTK基地局との距離や、GNSS ガイダンス等の衛星測位状況などにより異なります。
- (3) システムの機能向上などのため、ホクレンがプログラムを変更する場合があります。

#### 運用時間

24時間稼働を基本としますが、メンテナンス等のため配信を中断することがあります。

- 5. 利用者
- ホクレンの会員 J Aの組合員
- JA、ホクレン(子会社等を含む)
- (3) その他(JA・ホクレンが認めた農業者・研究機関・農業関連企業等)

#### 6. 利用申込

- 利用を希望する場合は本規約を承諾のうえ、JAへ利用申込書を提出します。
- (2)ホクレンはJA等からの利用申込に基づき、ID及びパスワードを発行し利用者へ通知します。ID及びパスワードの管理及び使用は利用者の責任とします。
- (3) ひとつの I Dとパスワードで同時に受信できる携帯端末は1 台となります。

#### 7. 機器

- (1) 補正情報を利用する機器等は利用者負担で準備し、インターネット接続や通信料も利用者負担となります。
- (2) 受信用アプリケーションをインストールする携帯端末は専用でご用意することを推奨します。

#### 8. 補正情報の配信停止

- (1)次の場合に補正情報の配信を中止することがあります。
  - ①RTK基地局や配信システムに障害が発生した場合。
  - ②RTK基地局や配信システムの保守を行う場合。
  - ③JAがRTK基地局を廃止した場合。
  - ④通信回線の異常、電力の不安定、火災、天災その他の偶発事故等が発生した場合。
- (2) JA・ホクレンは上記に伴う利用者又は第三者からの損害賠償の責を負いません。
- (3) 本システムに関する問い合わせ、障害発生時の復旧対応はJA・ホクレンの営業時間内とします。

#### 36

#### 利用資格の停止

JA及びホクレンは利用者が次のいずれかに該当する場合は利用資格を停止する場合があります。

- (1) 利用者負担金を納入しない場合。
- (2) 本規約に違反し、改善見込が無いと判断される場合。
- (3)利用者やその従業員、その他実質的な関係者が反社会的勢力であることが判明したり、営業・経営に反社会的勢力を関与 させ、もしくは反社会的勢力が事業拠点に出入りすることを許容したとき。

#### 10. 利用者負担金

利用者はJAの請求に基づき、毎年12月末までに利用者負担金を支払うこととします。また負担金の改定を行う場合があり、払戻、日割・月割は行いません。

11. 保守

(1) RTK基地局や配信システム等に障害が発生した場合、基地局JAとホクレンは速やかに復旧に努めます。

(2) RTK基地局に障害が生じた場合は、暫定的に近隣基地局補正情報に切り替えることがあります。

#### 12. 損害賠償

- (1) 補正情報の配信システムにより、直接もしくは間接的に生じた利用者又は第三者の損害については、その理由や損害の程 度に関わらず、JA及びホクレンはその責任を負いません。
- (2) 基地局やシステムの障害、通信回線の異常、電力の不安定、火災その他の偶発事故により補正情報を配信できなかった場合、JA及びホクレンは債務不履行の責任を負いません。

#### 13. 追加、変更、脱退

- (1)利用者は、IDの追加や脱退を希望する場合、遅滞なくJAへ利用申込書又は脱退依頼書を提出します。
- (2) 利用者は、メールアドレスを変更した場合、遅滞なく J Aへ利用申込書を提出します。

#### 14. 留意事項

(1)利用可能な携帯端末はGooglePlayストア対応のものとなります。※全ての携帯端末で動作を保証するものではありません。
 (2) ID・パスワードを第三者へ開示したり使用許諾や譲渡を行うことはできません。

(3) GNSS ガイダンス機器、Bluetooth 機器、携帯端末に関する事項は購入先へ問い合わせてください。

#### 15. 規約の発効

- (1) 本規約は申込に対しホクレンが ID とパスワードを発行した時点より効力を生じます。
- (2) 本規約の有効期限は申込年の12月までとし、脱退依頼書による申し出がない場合は1年間延長し、以降も同様とします。

#### 16. その他

- (1)利用申込による個人情報はシステム登録及び利用者管理を目的に利用し、JA及びホクレンの個人情報保護方針に基づき 適正に取扱いします。
- (2) 位置情報や稼働データは、本システムの運用やスマート農業の普及を目的に使用する場合があります。

本アプリは以下のOSS(オープン・ソース・ソフトウェア)を使用しています。 RTKGPS+RTKLIB他 (OSSに関するリンク先) https://hokuren-rtk.sakura.ne.jp/doc/licenses.html

ガイドに掲載されている商品またはサービスなどの名称は、各社の商標または登録商標です。